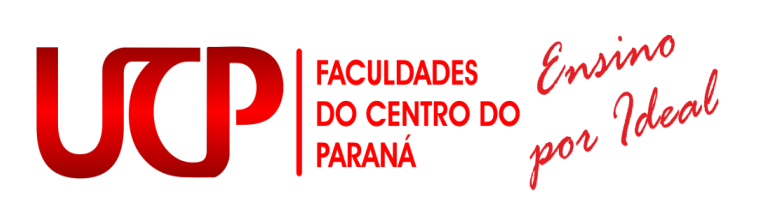

### Recursos Tecnológicos e Normas de Utilização

Pitanga – PR Criado em dezembro – 2018 Atualizado em junho – 2021

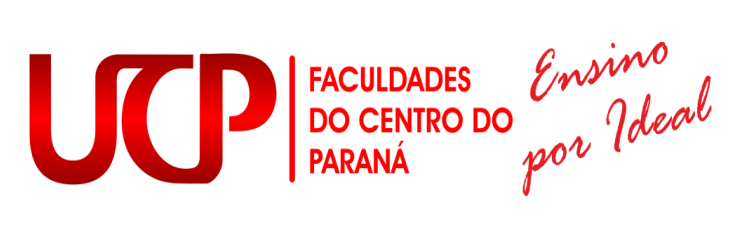

## SUMÁRIO

| 1   | CAPÍTULO I – NTI E LABORATÓRIOS DE COMPUTAÇÃO                     | 3  |
|-----|-------------------------------------------------------------------|----|
| 1.1 | DOS LABORATÓRIOS DE COMPUTAÇÃO E SEUS FINS                        | 3  |
| 1.1 | I.1 SALA SMART – EAD                                              | 3  |
| 1.2 | DA ESTRUTURA DO NÚCLEO DE TECNOLOGIA DA INFORMAÇÃO (T.I.)         | 4  |
| 1.3 | DA COMPOSIÇÃO FUNCIONAL DO NÚCLEO DE TECNOLOGIA DA INFORMAÇÃO     | 4  |
| 1.4 | DAS NORMAS GERAIS DE UTILIZAÇÃO DOS LABORATÓRIOS DE COMPUTAÇÃO    | 5  |
| 2   | CAPÍTULO II – RECURSOS DE MULTI-MEIOS                             | 6  |
| 2.1 | DOS RECURSOS MULTI-MEIOS E SEUS FINS                              | 6  |
| 2.2 | DA COMPOSIÇÃO FUNCIONAL                                           | 6  |
| 3   | ANEXOS                                                            | 7  |
| 3.1 | REGULAMENTOS DE USO DOS LABORATÓRIOS DE COMPUTAÇÃO                | 7  |
| 4   | SERVIÇOS ONLINE                                                   | 8  |
| 4.1 | CHAT                                                              | 9  |
| 4.2 | IMPRESSÃO DE BOLETOS                                              | 9  |
| 4.3 | PASSO A PASSO PARA O SISTEMA RM DA TOTVS E AGENDAMENTO DE RECURSO | 10 |
| 4.4 | PORTAL DO ALUNO NO SISTEMA RM                                     | 16 |
| 4.5 | CADASTRO EM EVENTOS                                               | 21 |
| 5   | SALA DE TECNOLOGIA E INOVAÇÃO                                     | 24 |

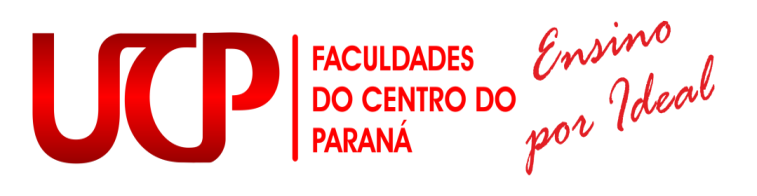

#### 1 CAPÍTULO I – NTI E LABORATÓRIOS DE COMPUTAÇÃO

#### 1.1 DOS LABORATÓRIOS DE COMPUTAÇÃO E SEUS FINS

Art. 1.º Os laboratórios de computação, definidos no Estatuto e Regimento Geral da Faculdade do Centro do Paraná- UCP são utilizados para atividades de ensino, iniciação à pesquisa e extensão na área de Informática.

Art. 2.º Os laboratórios de computação têm os seguintes objetivos: Promover a formação de pessoas habilitadas ao exercício profissional, ao ensino, iniciação à pesquisa e a extensão em informática; promover o desenvolvimento da pesquisa aplicada à área de informática; integrar-se com a comunidade universitária nas atividades de ensino e iniciação à pesquisa a que lhe são inerentes.

Art. 3.º Os laboratórios de computação funcionarão durante o decorrer das aulas.

#### 1.1.1 Sala Smart – EAD

A Sala Smart é um laboratório de informática, destinado a pesquisa e acolher os cursos em EaD (Ensino a Distância) fazendo o acadêmico a vivenciar a parte prática aprendida dentro da sala de aula ou em AVA (Ambiente Virtual de Aprendizagem), e aplicar ali seu conhecimento adquirido, podendo também exercer o ensino a pesquisa e extensão. O espaço contém 12 maquinas, com acesso à internet e com os softwares básicos necessário para a sua utilização.

As maquinas destinadas aos acadêmicos, estão instalados os seguintes softwares com as respectivas licenças. Obs: (Quando algum professor deseja utilizar algum software que não está instalado no laboratório, o mesmo deve solicitar com 15 dias de antecedência do seu uso, caso o software seja *OpenSource,* é instalado dentro do prazo, caso o software seja pago, precisa ser realizado cotação e aprovação da direção, assim que estiver aprovado, o tempo é de 15 dias para a instalação.)

### FACULDADES DO CENTRO DO PARANÁ POR Ideal

#### 1.2 DA ESTRUTURA DO NÚCLEO DE TECNOLOGIA DA INFORMAÇÃO (T.I.)

Art. 3.º O Núcleo de Tecnologia da Informação organiza-se com estrutura e método de funcionamento que preservam a unidade de suas funções de ensino, iniciação à pesquisa e extensão, e asseguram a plena utilização de seus recursos materiais e humanos, vedada a duplicação de meios para fins idênticos. Art. 4.º O Núcleo de Tecnologia da Informação é o órgão responsável pela coordenação dos laboratórios de computação e terá um Coordenador designado pela Direção Geral da Instituição.

§1.º Compete ao Núcleo de Tecnologia da Informação:

I. Elaborar as normas de funcionamento dos laboratórios de computação, atendendo as diretrizes fixadas pelo Conselho de Ensino, Pesquisa e Extensão;
II. Elaborar seus planos de trabalho e a parte que lhe couber no planejamento da Instituição;

III. Manter o funcionamento adequado dos recursos tecnológicos;

IV. Sugerir medidas que objetivem a melhoria do ensino;

V. Fazer as manutenções dos equipamentos dos laboratórios de informática desde hardware e software.

# 1.3 DA COMPOSIÇÃO FUNCIONAL DO NÚCLEO DE TECNOLOGIA DA INFORMAÇÃO

Art. 5.º O Núcleo de Tecnologia da Informação é composto pelo coordenador e pelos estagiários.

**1.°§** Compete ao Coordenador coordenar e administrar o Departamento de Informática;

**2.°§** Compete aos Estagiários auxiliar o coordenador em suas atividades, os funcionários e atender ao alunado em geral.

**Parágrafo único**. Para efeitos desta, o Coordenador do Núcleo de Tecnologia da Informação poderá determinar a exclusividade de um laboratório de computação para determinado curso, mediante a necessidade de algum software e/ou equipamento específico da utilização do curso em questão.

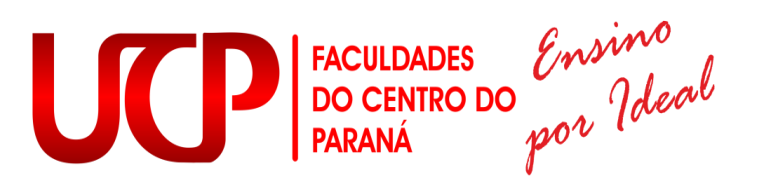

# 1.4 DAS NORMAS GERAIS DE UTILIZAÇÃO DOS LABORATÓRIOS DE COMPUTAÇÃO

Art. 6.º Para a utilização dos Laboratórios de Computação e, consequentemente, da internet ficam sujeitos às normas determinadas por esta resolução.

I. Das Normas para a Utilização dos Laboratórios de Computação:

a) É proibido comer, beber e fumar dentro das salas dos laboratórios de computação;

**b)**É vedada aos acadêmicos a instalação de qualquer software nos laboratórios de computação sem a devida autorização dos funcionários responsáveis;

c) Só é permitido o acesso às salas dos laboratórios de computação aos alunos regularmente matriculados;

**d)** A utilização dos recursos de rede e espaço de armazenamento remoto dos computadores do Laboratório de Computação, só é liberada ao aluno mediante a um cadastramento prévio onde o aluno recebe um nome e uma senha, que lhe permitem o acesso;

e) Quaisquer atividades extras que envolvam diretamente os laboratórios de computação devem ser agendados previamente;

**f)** Os laboratórios terão um controle de entrada e saída dos alunos, sendo que no horário marcado, o usuário será responsabilizado por qualquer dano no terminal.

**g)** As reservas para a utilização como sendo atividades extras, devem ser feitas com antecedência;

II. Das Normas para a Utilização da Internet:

a) O uso da Internet é restrito somente ao acesso de fins acadêmicos e de pesquisa, sendo proibido o seu uso para quaisquer outros fins;

**b)** O acesso a páginas de chat, mensagens instantâneas e ou de relacionamento, que não sejam de aspecto acadêmico é vedado;

 c) Todo o aluno tem o direito à utilização da Internet mediante o horário em que o laboratório estiver livre ou durante a aula quando o professor assim o permitir.
 Parágrafo Único: O não cumprimento destas normas implicará em penalidades a serem aplicadas ao responsável.

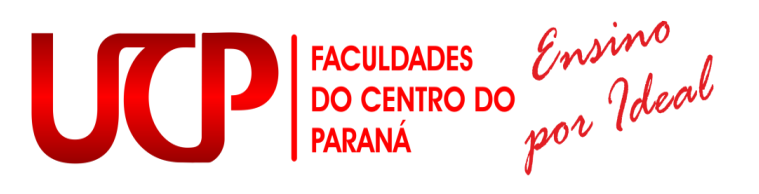

#### 2 CAPÍTULO II – RECURSOS DE MULTI-MEIOS

#### 2.1 DOS RECURSOS MULTI-MEIOS E SEUS FINS

Art. 7.º - Os Recursos Multi-meios, definido no Estatuto e Regimento Geral da Faculdade UCP são responsáveis por auxiliar e facilitar a exposição de conteúdos didáticos dos professores e apresentação de trabalhos do alunado em geral.

I. Os Recursos Multi-meios têm como finalidade:

a) Favorecer o aprendizado através do uso de recursos audiovisuais;

b) Possibilitar desenvolvimento de atividades extras e de extensão;

c) Disponibilizar material necessário para as atividades acadêmicas.

Art. 8.º Os Recursos Multi-meios fazem parte da estrutura do Núcleo de Tecnologia da Informação que é responsável pelos recursos tecnológicos.

#### 2.2 DA COMPOSIÇÃO FUNCIONAL

Art. 9.º Os Recursos Multi-meios poderão ser solicitados pelos professores e funcionários em geral.

Art. 10. Os responsáveis por disponibilizar o Recurso Multi-meio solicitado, são os funcionários ou estagiários do Núcleo de Tecnologia da Informação nomeados responsáveis no intervalo estabelecido.

Art. 11. O Coordenador do Núcleo de Tecnologia da Informação ou o Coordenador do departamento do qual o recurso faz parte, poderá determinar exclusividade de algum multi-meio a um curso qualquer, mediante os critérios por ele estabelecidos.

I. Das normas de Utilização dos Recursos Multi-meios

 a) Os recursos apenas serão dispostos em sala no horário de funcionamento das aulas na Instituição;

b) As solicitações dos recursos ou agendas deverão ser efetuadas com antecedência máxima de 4 horas, através do sistema de agendamento automatizado, que se encontra na página da Faculdade UCP;

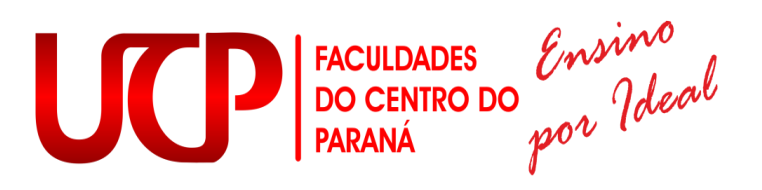

c) Quando um recurso for danificado a ponto de que impossibilite sua utilização após ter sido agendado, não será possível a substituição, salvo quando outro recurso similar estiver disponível;

d) Os funcionários ou estagiários do Departamento de Informática, nomeados responsáveis no intervalo da agenda, deverão disponibilizar o recurso antes do início da aula;

e) Os responsáveis pelos Recursos Multi-meios não se comprometem a disponibilizar antes do início da aula, um recurso que não tenha sido agendado com antecedência e somente o fará, caso haja recurso similar disponível.

f) Em caso de acontecer dano aos recursos, deverá ser comunicado imediatamente ao responsável, para que este registre a ocorrência e indisponibilize o recurso.

#### 3 ANEXOS

#### 3.1 REGULAMENTOS DE USO DOS LABORATÓRIOS DE COMPUTAÇÃO

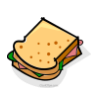

É terminantemente proibido fumar, comer ou beber dentro das dependências dos Laboratórios de Computação;

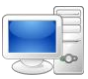

É vedada aos alunos a instalação de qualquer software nos computadores das salas dos laboratórios de computação sem a devida autorização dos funcionários responsáveis;

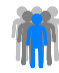

Só é permitido o acesso às salas dos laboratórios de computação aos alunos regularmente matriculados; não é permitido o acesso ao Núcleo de Tecnologia da Informação, onde ficam os funcionários e os servidores;

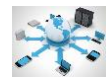

A utilização dos recursos de rede e espaço de armazenamento remoto dos computadores do Laboratório de Computação, só é liberada ao aluno, mediante a um cadastramento prévio onde o aluno recebe um nome de usuário e uma senha, que lhe permitem o acesso;

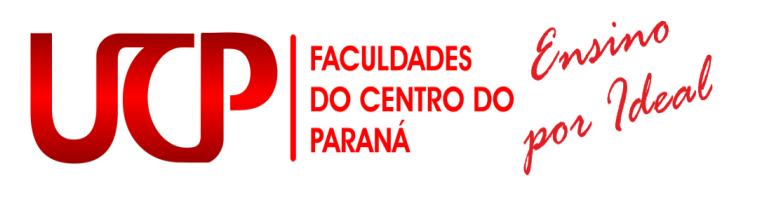

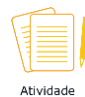

Quaisquer atividades extras que envolvam diretamente os laboratórios de computação devem ser agendados previamente;

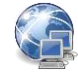

Todo aluno tem direito à utilização da Internet mediante o horário em que o laboratório estiver livre, ou durante a aula quando o professor assim o permitir;

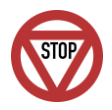

O uso da Internet é restrito somente aos acessos para fins acadêmicos e de pesquisa, é proibido o seu uso para quaisquer outros fins;

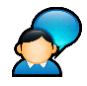

O acesso às páginas de chat, mensagens instantâneas ou de relacionamento que não estejam dentro do aspecto acadêmico, o acesso a páginas pornográficas e outras indevidas, ocasionarão em penalidades. Lembrem-se, os computadores são monitorados pela rede;

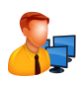

Os laboratórios possuem monitores para auxílio aos alunos; e os funcionários e estagiários do laboratório efetuam suporte para problemas nas máquinas, problemas na rede e gerenciamento de softwares;

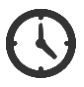

Os laboratórios possuem um controle de horário de entrada e sápida dos alunos, sendo que no horário marcado, o usuário será responsabilizado por qualquer dano no terminal.

O não cumprimento destas normas implicará em penalidades a serem aplicadas ao responsável.

#### 4 SERVIÇOS ONLINE

Todo e qualquer serviço online o acadêmico ou professor deveram acessar o site da Faculdade UCP https://ucpparana.edu.br e a partir daí escolher qual serviço pretende utilizar.

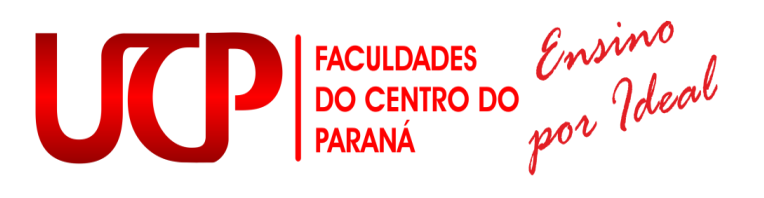

#### 4.1 CHAT

O Aluno, ou a comunidade em geral, pode estar entrando em contato com algum departamento da IES via *WhatsApp*. No canto inferior direito, encontra-se os departamentos que tem disponível, sendo eles: Central de Atendimento, Biblioteca, Central do Aluno e Pós-graduação.

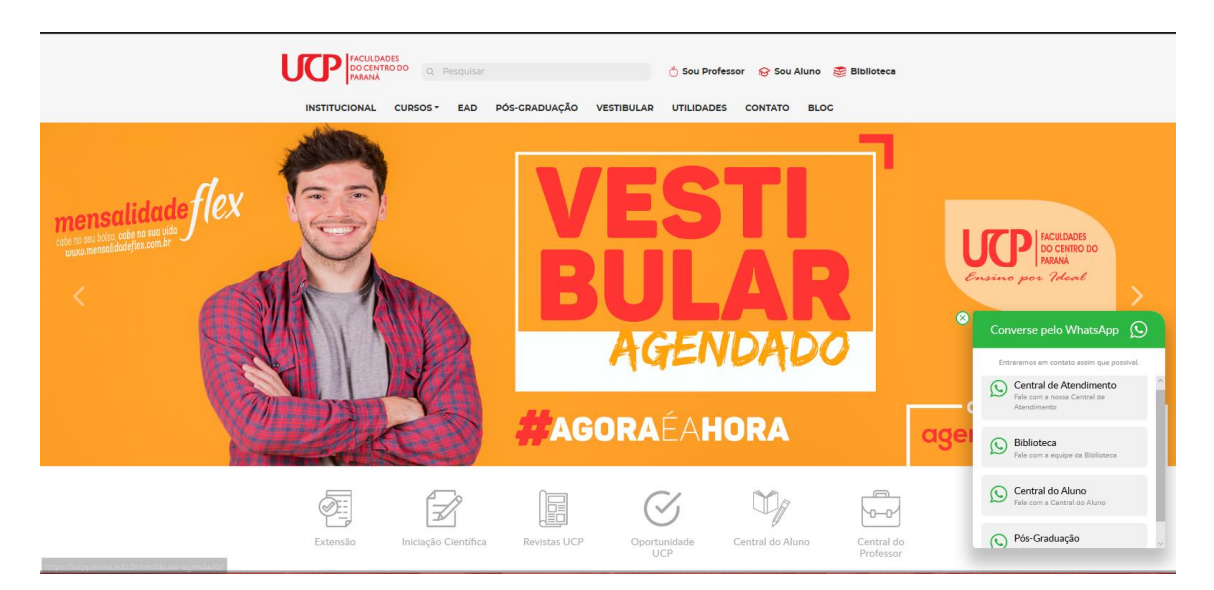

#### 4.2 IMPRESSÃO DE BOLETOS

Os alunos por meio do link (<u>http://nfe.ucpparana.edu.br/boletopagina/</u>), podem realizar a impressão de seus boletos, a qualquer hora, e a qualquer dia da semana. Faz-se necessário que o mesmo esteja com a situação acadêmica regularizada, perante a Central de Atendimento Unificado (CAU).

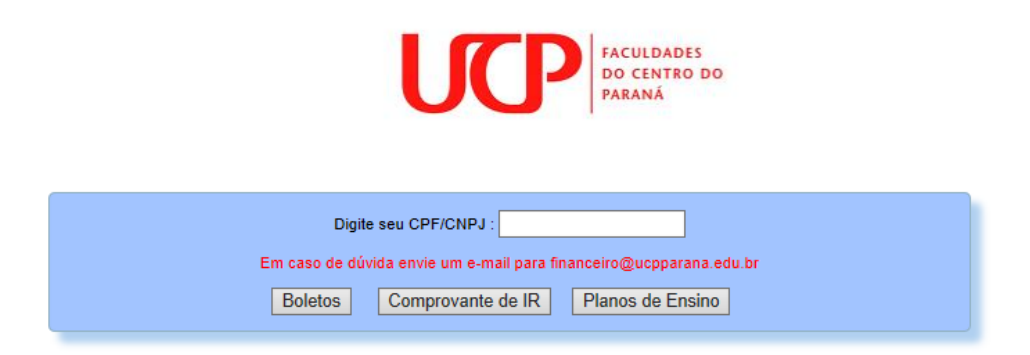

Através deste mesmo link o aluno pode estar verificando o plano de ensino das disciplinas que esta matriculado para o semestre corrente.

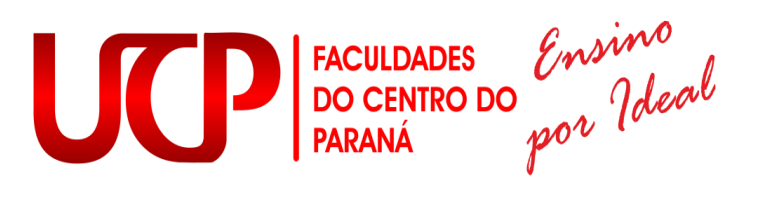

#### 4.3 PASSO A PASSO PARA O SISTEMA RM DA TOTVS E AGENDAMENTO DE RECURSO

O sistema RM ainda não disponibiliza a parte de plano de ensino, sendo o mesmo lançado no sistema de Gestão Escolar, e onde também será realizado as reservas de recursos tecnológicos e laboratórios de aulas práticas.

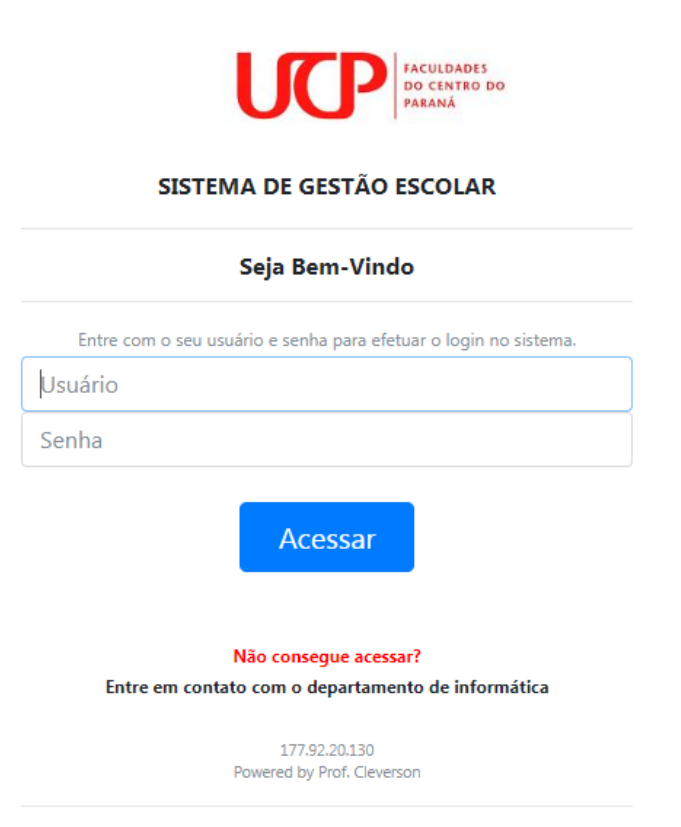

Após logado no sistema o professor terá um menu na parte inicial, sendo os itens Plano de Ensino, Agenda de Recursos, Sistema Totvs, Sistema Totvs (Mobile), Gestão de Trabalho.

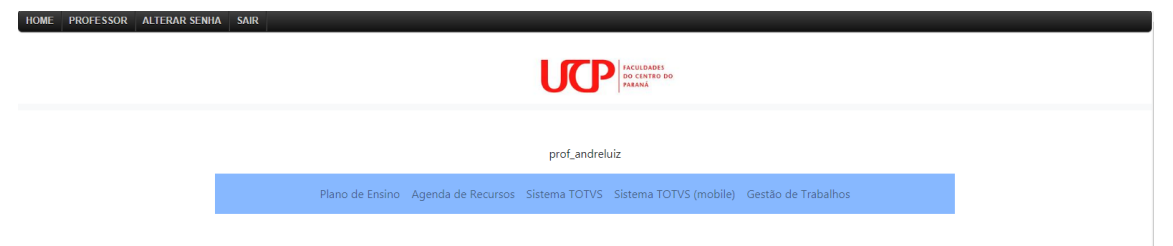

Plano de Ensino – Onde o professor irá lançar todos os dados de cada disciplina que o mesmo ministrara.

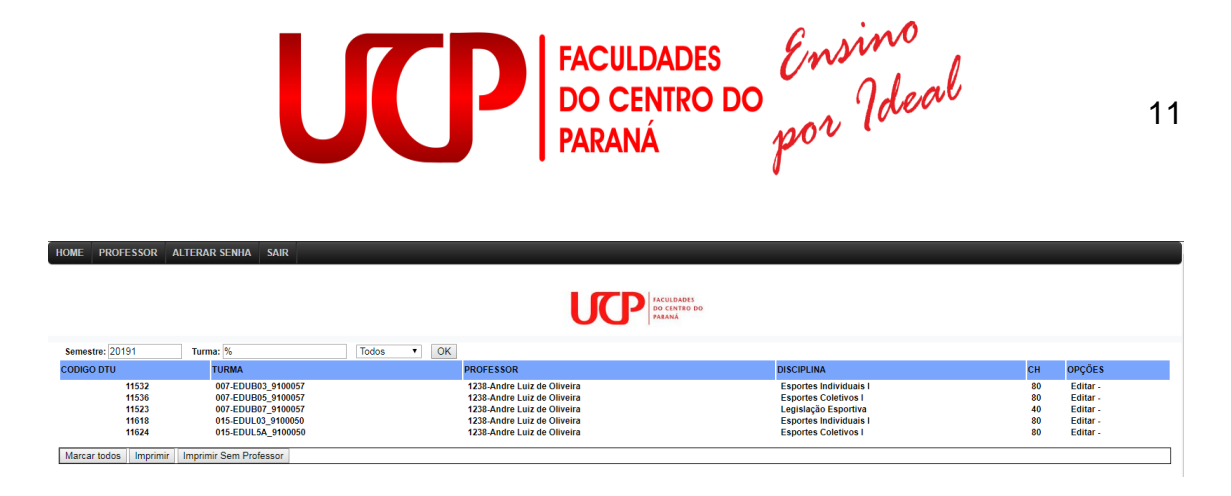

Na tela aparecera todas as disciplinas que o professor está cadastrado e que irá ministrar no semestre.

Para o professor digitar o plano de ensino, o mesmo devera clicar em "Editar" no canto direito da tela, no final da linha da disciplina.

|                                                                                                    | IACULARIS<br>DO CEVIRO DO<br>PARAMA                |  |
|----------------------------------------------------------------------------------------------------|----------------------------------------------------|--|
|                                                                                                    | Plano de Ensino                                    |  |
| Código da Disciplina: 11536<br>Disciplina: Esportes Coletivos I<br>Turma: EDUB05_9100057<br>Professor: Andre Luiz de Oliveira |                                                    |  |
| Objetivo da Disciplina * :                                                                                                    |                                                    |  |
| Ementa * :                                                                                                    |                                                    |  |
| Metodologia * :                                                                                                    |                                                    |  |
|                                                                                                    | Novo Item<br>N* Item Conteúdo Carga Horánia Opções |  |
| Atividades Discente * :                                                                                                    |                                                    |  |
| Processos de Avaliação * :                                                                                                    |                                                    |  |
|                                                                                                    |                                                    |  |

Na opção novo item, serão inseridas linhas para adicionar conteúdo, sendo dividido por carga horaria. Podendo ser adicionados quantos itens forem necessários, contanto que a somatória final de carga horaria seja a carga horaria

|         | Novo     | Item                 |
|---------|----------|----------------------|
| N° Item | Conteúdo | Carga Horária Opções |
| 1       |          | Excluin              |

. .. . ..

Após o preenchimento do plano de ensino o professor pode copiar o plano e colar em outro que ainda não esteja preenchido.

Após clicar em copiar o professor deve acessar o plano de ensino que deseja colocar, clicando em "Editar". Após acessado o plano de ensino o professor deve clicar em "Colar".

FACULDADES DO CENTRO DO PARANÁ por Ideal

|                                                                                                    | Plano de Ensino                                    |  |
|----------------------------------------------------------------------------------------------------|----------------------------------------------------|--|
| Código da Disciplina: 8416<br>Disciplina: Deservolvimento Motor<br>Tarma: EDBSN, 121<br>Professor: Andrey Portela<br>Colar | E colar                                            |  |
| Objetivo da Disciplina * :                                                                                                 |                                                    |  |
| Ementa * :                                                                                                    |                                                    |  |
| Metodologia * :                                                                                                    |                                                    |  |
|                                                                                                    | Novo Item<br>Nº Item Conteŭdo Carga Horária Opções |  |
| Atividadae Niecanta * -                                                                                                    |                                                    |  |

 Agenda de Recursos – O professor pode agendar qualquer recurso tecnológico que a IES oferece, sendo projetores, laboratórios de engenharias, de informática e laboratórios da saúde, poderá agendar salas, como a sala interativa. Estes devem ser reservados com no mínimo 4 horas de antecedência e no máximo para 5 dias corridos.

| Grupo * Laboratórios de Informática | Dia pretendido *: 08/01/20 | 20 V Período *: Noturno | Recurso *: 0 agendas - Labor                  | storio 1 🔻 |       |  |
|-------------------------------------|----------------------------|-------------------------|-----------------------------------------------|------------|-------|--|
|                                     |                            | De                      | AGENDAR<br>zembro - Janeiro - 2020 - Fevereir | ro         |       |  |
| DOMINGO                             | SEGUNDA                    | TERÇA                   | QUARTA                                        | QUINTA     | SEXTA |  |
|                                     | 9                          |                         | w                                             | 9          | ۵     |  |
| ø                                   | ø                          | ø                       | ø                                             | ø          | Ø     |  |
| ۵                                   | Ø                          | Ø                       | Ø                                             | Ø          | Ø     |  |
| G                                   | Ø                          | Ø                       | Ø                                             | Ø          | Ø     |  |
| 0                                   | Ø                          | Ø                       | Ø                                             | 0          | Ø     |  |
| Ø                                   | ø                          | ø                       | ø                                             | 0          | Ø     |  |

- Sistema Totvs Onde o professor acessara o sistema de chamadas, lançamento de notas, avaliações, plano de aula, etc.
- Sistema Totvs (Mobile) É o mesmo sistema só que responsivo (o sistema se adapta ao tamanho da tela), mais com menos informações, mais enxuto.

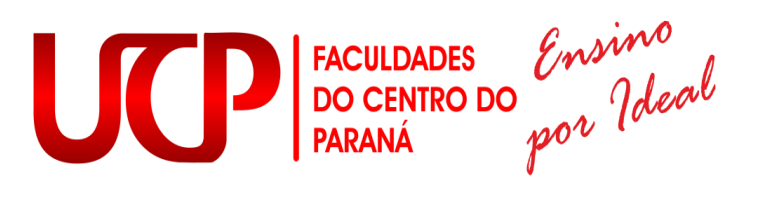

 Gestão de Trabalhos – Professores orientadores e bancas, poderão acessar trabalhos corrigi-los e reenviar ao autor pela plataforma.

Após clicar em Sistema Totvs, o professor será redirecionado ao sistema, onde o professor devera selecionar a opção "Educacional".

| Início                                                                                                    |                                                                                  |
|----------------------------------------------------------------------------------------------------|----------------------------------------------------------------------------------|
| Educacional     Antripe 6 socializzato de Existencia     Antripe 1 socializzato de Existencia Vigia o     gue preparamos para nosas     interação. | Ferramentas<br>Entre e acase as feramentas de<br>gerenciamento de sua eplicação. |
| 🗢 📺 Diário de classe                                                                                                    |                                                                                  |

Nesse momento o professor já está dentro do portal RM, para que o mesmo possa lançar o plano de aula (São os conteúdos que o professor irá ministrar em cada aula) da turma, o professor devera clicar em Professor -> Diário de classe -> Períodos letivos em andamento, selecionar a turma/disciplina -> clica em Plano de Aula -> após preencher com Etapa "Bimestre" que desejar -> data que deseja filtrar para lançar o plano de aula e preencher o plano de aula.

 Plano de Aula – Será lançado no sistema uma breve descrição do que o professor irá ministrar na aula. O mesmo deverá ser lançado até o final do semestre. Só é necessário o preenchimento do conteúdo realizado o previsto não é o obrigatório.

| Usuário: Sandro Marcelo Pe | rotti                                                                                                    | Coligad                                                                                                    | a: 4 - Uniguap                                                         |                                   |             |                                                                                                    |                                                                             |                                                               | Fale Conseq Ar        | mbierte • Se  |  |  |  |  |  |  |
|----------------------------|----------------------------------------------------------------------------------------------------|----------------------------------------------------------------------------------------------------|------------------------------------------------------------------------|-----------------------------------|-------------|----------------------------------------------------------------------------------------------------|-----------------------------------------------------------------------------|---------------------------------------------------------------|-----------------------|---------------|--|--|--|--|--|--|
|                            | Inicio                                                                                                    | - Educi                                                                                                    | scional + Prof                                                         | iessor = I                        | Plano de a  | ula                                                                                                    |                                                                             |                                                               | 125                   | -             |  |  |  |  |  |  |
| Professor                  | Turi                                                                                                    | na/disci                                                                                                    | plina do(a) p                                                          | rofessor                          | (a) Sandro  | Marcelo Perotti                                                                                                    |                                                                             |                                                               | O Sua sessão expirará | em 19:50 min. |  |  |  |  |  |  |
| Upload de materiais        | 201<br>DIR                                                                                                    | 28122 - UNIGUAQU - Derebs - Chrebs - Noturne<br>DIRMIT_(103 - Chrebs Processual Civil Y - Descupilo                                                                                               |                                                                        |                                   |             |                                                                                                    |                                                                             |                                                               |                       |               |  |  |  |  |  |  |
|                            | Outre                                                                                                    | s funcie                                                                                                    | nalidades re                                                           | lecionad                          | las à turmi | a/disciplina                                                                                                    |                                                                             |                                                               |                       |               |  |  |  |  |  |  |
|                            | R .                                                                                                    | valiaçõe                                                                                                    | s 🙆 Alunc                                                              | 古遗                                | Frequência  | 💯 Notas avaliação 🔄 Notas/faltas etapa 🛄 Plano de aula                                                                                       |                                                                             |                                                               |                       |               |  |  |  |  |  |  |
|                            | Sel                                                                                                    | ecione o                                                                                                    | os Filtros                                                             |                                   |             |                                                                                                    |                                                                             | Períodos da etapa selecionada<br>Limite para digitação do     |                       |               |  |  |  |  |  |  |
|                            | and the second second s |                                                                                                    |                                                                        |                                   |             |                                                                                                    |                                                                             |                                                               |                       |               |  |  |  |  |  |  |
|                            | Etaga 1/2 finistire w<br>Limite para digitação do<br>contecido realizado / efetivo: 31/12/2017                                                                                                    |                                                                                                    |                                                                        |                                   |             |                                                                                                    |                                                                             |                                                               |                       |               |  |  |  |  |  |  |
|                            | Data de: [0//0/2017 ] ] atte: [3//3/2017 ] [] population                                                                                                    |                                                                                                    |                                                                        |                                   |             |                                                                                                    |                                                                             |                                                               |                       |               |  |  |  |  |  |  |
|                            | Selectorar                                                                                                    |                                                                                                    |                                                                        |                                   |             |                                                                                                    |                                                                             |                                                               |                       |               |  |  |  |  |  |  |
|                            | Opg                                                                                                    | eggens die angeless dimponiviens para aus audra de pitanin die auda -                                                                                                    |                                                                        |                                   |             |                                                                                                    |                                                                             |                                                               |                       |               |  |  |  |  |  |  |
|                            |                                                                                                    | Aule                                                                                                    | Data                                                                   | Inicio                            | Término     | Conteúdo previsto                                                                                                    |                                                                             | Tipo de Aula Reposição                                        | 0                     |               |  |  |  |  |  |  |
|                            | •                                                                                                    |                                                                                                    | 5 02/08/201                                                            | 7 21:00                           | 21:45       | Requisitos da execução. Pressupostos processuais gerais. Pressupostos processuais específicos. Título<br>executivo e inadimplemento.         | Requisitos da execução. Pressupostos proceso<br>executivo e inadimplemento. | uais gerais. Pressupostos processuais específicos. Título     | Teórica               | Editar        |  |  |  |  |  |  |
|                            | •                                                                                                    |                                                                                                    | 5 02/08/201                                                            | 7 21:45                           | 22:30       | Requisitos da execução. Pressupostos processuais gerais. Pressupostos processuais específicos. Título<br>executivo e inadimplemento.         | Requisitos da execução. Pressupostos proceso<br>executivo e inadimplemento. | uais gerais. Pressupostos processuais específicos. Título     | Teórica               | Editar        |  |  |  |  |  |  |
|                            | •                                                                                                    | 1                                                                                                    | 04/08/201                                                              | 7 19:15                           | 20:00       | Titulos executivos judicias. Sentença iliguida e liguidação de sentença. Liguidação pelo procedimento<br>comum. Liguidação por arbitramento. |                                                                             |                                                               |                       | Editar        |  |  |  |  |  |  |
|                            | •                                                                                                    |                                                                                                    | 04/08/201                                                              | 7 20:00                           | 20:45       | Titulos executivos judicias. Sentença iliquida e liquidação de sentença. Liquidação pelo procedimento<br>comum. Liquidação por arbitramento. | Teórica                                                                     | Editar                                                        |                       |               |  |  |  |  |  |  |
|                            | •                                                                                                    | 9                                                                                                    | 09/08/201                                                              | 7 21:00                           | 21:45       | Liquidação de sentença. Desnecessidade de liquidação por cálculo. Principio da fidelidade do título.<br>Liquidação e coisa julgada.          | Liquidação de sentença. Desnecessidade de la<br>Liquidação e coisa julgada. | guidação por cálculo. Principio da fidelidade do título.      | Teórica               | Editar        |  |  |  |  |  |  |
|                            | •                                                                                                    | 10                                                                                                    | 09/08/201                                                              | 7 21:45                           | 22:30       | Liquidação de sentença. Desnecessidade de liquidação por cálculo. Principio da fidelidade do título.<br>Liquidação e coisa julgade.          | Liquidação de sentença. Desnecessidade de la<br>Liquidação e coisa julgada. | guidação por cálculo. Princípio da fidelidade do título.      | Teórica               | Editar        |  |  |  |  |  |  |
|                            | •                                                                                                    | 1                                                                                                    | 11/08/201                                                              | 7 19:15                           | 20:00       | Cumprimento de sentença. Disposições gerias. Competência. Intimação. Protesto do título. Contraditório.                                      | Cumprimento de sentença. Disposições gerier                                 | . Competência. Intimação. Protesto do título. Contraditório.  | Teórica               | Editar        |  |  |  |  |  |  |
|                            | •                                                                                                    | 1                                                                                                    | 11/08/201                                                              | 7 20:00                           | 20:45       | Cumprimento de sentença. Disposições gerias. Competência. Intimação. Protesto do título. Contraditório.                                      | Cumprimento de sentença. Disposições geria                                  | . Competência. Intimação. Protesto do título. Contraditório.  | Teórica               | Editar        |  |  |  |  |  |  |
|                            | •                                                                                                    | 1                                                                                                    | 8 16/08/201                                                            | 7 21:00                           | 21:45       | Cumprimento de sentença que reconhece a exigibilidade de obrigação de pagar quantia certa.                                                   | Cumprimento de sentença que reconhece a e                                   | rigibilidade de obrigação de pagar quantia certa.             | Teórica               | Editar        |  |  |  |  |  |  |
|                            | •                                                                                                    | 1                                                                                                    | 16/08/201                                                              | 7 21:45                           | 22:30       | Cumprimento de sentença que reconhece a exigibilidade de obrigação de pagar quantia certa.                                                   | Cumprimento de sentença que reconhece a e                                   | rigibilidade de obrigação de pagar quantia certa.             | Teórica               | Editer        |  |  |  |  |  |  |
|                            |                                                                                                    | 1 19                                                                                                    | 5 18/08/201                                                            | 7 19:15                           | 20:00       | Cumprimento de sentença. Pleito executivo. Pagamento voluntário. Prescrição do titulo executivo judicial.                                    | Cumprimento de sentença. Pierto executivo. P                                | agamento voluntário. Prescrição do título executivo judicial. | Teórica               | Editar        |  |  |  |  |  |  |
|                            | •                                                                                                    | 1                                                                                                    | 18/08/201                                                              | 7 20:00                           | 20:45       | Cumprimento de sentença. Pleito executivo. Pagamento voluntário. Prescrição do título executivo judicial.                                    | Cumprimento de sentença. Pleito executivo. R                                | agamento voluntário. Prescrição do título executivo judicial. | Teórica               | Editar        |  |  |  |  |  |  |
|                            | ⊞                                                                                                    | 1                                                                                                    | 7 23/08/201                                                            | 7 21:00                           | 21:45       | Atividade de avaliação.                                                                                                    | Atividade de avaliação.                                                     |                                                               | Teórica               | Editer        |  |  |  |  |  |  |
|                            | •                                                                                                    | 11                                                                                                    | 23/08/2017 21:45 22:30 Atividade de availação. Atividade de availação. |                                   |             |                                                                                                    |                                                                             |                                                               | Teórica               | Editar        |  |  |  |  |  |  |
|                            | @                                                                                                    | 🛙 📄 19 25/08/2017 19:15 20:00 Fase expropriatória. Penhora. Conceito e função. Responsabilidade patrimonial. Fase expropriatória. Penhora. Cunceito e função. Responsabilidade patrimonial.       |                                                                        |                                   |             |                                                                                                    |                                                                             |                                                               | Teórica               | Editar        |  |  |  |  |  |  |
|                            | •                                                                                                    | 21                                                                                                    | 25/08/201                                                              | ëo. Responsabilidade patrimonial. | Teórica     | Editar                                                                                                    |                                                                             |                                                               |                       |               |  |  |  |  |  |  |
|                            | •                                                                                                    | 21 30/08/2017 21:00 21:45 Bens do devedor não sujeitos a penhora. Fraude contra credores e fraude à execução. Bens do devedor não sujeitos a penhora. Fraude contra credores e fraude à execução. |                                                                        |                                   |             |                                                                                                    |                                                                             |                                                               | Teórica               | Editar        |  |  |  |  |  |  |
|                            | •                                                                                                    | 2                                                                                                    | 30/08/201                                                              | 7 21:45                           | 22:30       | Bens do devedor não sujeitos a penhora. Fraude contra credores e fraude à execução.                                                          | Bens do devedor não sujeitos a penhora. Fra                                 | de contra credores e fraude à execução.                       | Teórica               | Editar        |  |  |  |  |  |  |
|                            | Procedimento da penhora. Bens a serem penhorados. Ordem da penhora. Substituição da penhora. Procedimento da penhora. Substituição da penhora. Oustibes                                                                                                    |                                                                                                    |                                                                        |                                   |             |                                                                                                    |                                                                             |                                                               |                       |               |  |  |  |  |  |  |

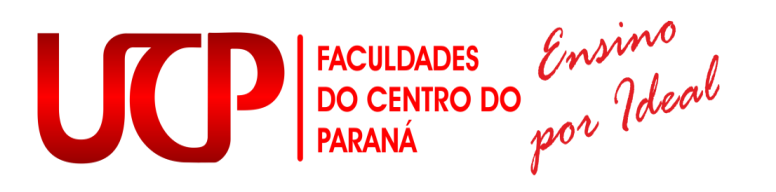

Após o preenchimento do plano de aula o professor pode clicar na aba "Frequência", para poder lançar as faltas.

Obs.: Todos os alunos já estão com presença no sistema, sendo assim, o professor deverá marcar os alunos que Não compareceram na aula.

O sistema ira listar os alunos da turma a ao lado um quadrado das aulas dadas.

No campo aulas dadas o professor devera obrigatoriamente clicar no botão amarelo (raiozinho amarelo), ao clicar no mesmo o sistema preenchera automaticamente a quantidade de aulas que o professor terá no bimestre.

| Usuário: Sandro Marcelo Po | erotti   Coligada: 4 - Unig                   | guaçu                                                        |                 |                       |                          |                  |                        |                      |                      |                        |                     |                   |                                    |                      |                      |  |  |
|----------------------------|-----------------------------------------------|--------------------------------------------------------------|-----------------|-----------------------|--------------------------|------------------|------------------------|----------------------|----------------------|------------------------|---------------------|-------------------|------------------------------------|----------------------|----------------------|--|--|
|                            | Inicio - Educacional -                        | Professor - Frequência diária                                |                 |                       |                          |                  |                        |                      |                      |                        |                     |                   |                                    |                      |                      |  |  |
| R Professor                |                                               |                                                              |                 |                       |                          |                  |                        |                      |                      |                        |                     |                   |                                    |                      |                      |  |  |
| Diário de classe           | Turma/disciplina do(                          | (a) protessor(a) Sandro Marcelo P                            | erotti          |                       |                          |                  |                        |                      |                      |                        |                     |                   |                                    |                      |                      |  |  |
| Upload de materiais        | 20172 - UNIGUAÇU - E<br>DIR8N_103 - Direito P | Direito - Direito - Noturno<br>Irocessual Civil V - Execução |                 |                       |                          |                  |                        |                      |                      |                        |                     |                   |                                    |                      |                      |  |  |
|                            | Outras funcionalidade                         | es relacionadas à turma/disciplin                            | a               |                       |                          |                  |                        |                      |                      |                        |                     |                   |                                    |                      |                      |  |  |
|                            | 🙊 Avaliações 🛛 🎡 A                            | Alunos 🏽 🔌 Frequência 🦙 Nota                                 | s avaliação 🔲 N | otas/faltas eta       | pa 🔲 Plano de a          | ula              |                        |                      |                      |                        |                     |                   |                                    |                      |                      |  |  |
|                            | Selecione os filtros-                         |                                                              |                 |                       |                          |                  |                        |                      |                      |                        |                     | Aulas             | dadas —                            |                      |                      |  |  |
|                            | Etapa:<br>10 Pimortro                         |                                                              |                 |                       |                          |                  |                        |                      |                      |                        |                     | Suges             | tão na etapa                       | selecionada:         | : 34                 |  |  |
|                            | Subturma:                                     | *                                                            |                 |                       |                          |                  |                        |                      |                      |                        |                     | Suges             | tão no períoc                      | lo selecionad        | do: 12               |  |  |
|                            | <u> </u>                                      |                                                              |                 |                       |                          |                  |                        |                      |                      |                        |                     |                   | (A data limite da contagem é hoje) |                      |                      |  |  |
|                            | Data frequência de:                           | 01/09/2017                                                   |                 |                       |                          |                  |                        |                      |                      |                        |                     | Data d            | e início de d                      | gitação: 24/         | 07/2017              |  |  |
|                            | Data frequência até                           | : 24/09/2017                                                 |                 |                       |                          |                  |                        |                      |                      |                        |                     | Data li           | mite de digi                       | ação: 31/12/         | 2017                 |  |  |
|                            |                                               |                                                              |                 |                       |                          |                  |                        |                      |                      |                        |                     | Aulas             | dadas: 34                          | - <mark>7</mark> 7   |                      |  |  |
|                            | Selecionar Salvar                             |                                                              |                 |                       |                          |                  |                        |                      |                      |                        |                     |                   |                                    |                      |                      |  |  |
|                            | Fora do período de digit                      | ação: 24/07/2017 à 31/12/2017                                |                 | Marc                  | ar aulas geminada        | s 1              | Indica falta não       | o abonada            | Indica f             | alta abonada           | Indica              | a falta não a     | bonada e ser                       | n justificativ       | a                    |  |  |
|                            |                                               |                                                              |                 | 01/09                 | 01/09                    | 06/09            | 06/09                  | 13/09                | 13/09                | 15/09                  | 15/09               | 20/09             | 20/09                              | 22/09                | 22/09                |  |  |
|                            | Nº Diário R.A.                                | Nome                                                         | Situação Falta  | is 19:15 20:          | 00 20:00 20:45 21:       | 00 21:4          | 5 21:45 22:30          | 21:00 21:45          | 21:45 22:30          | 19:15 20:00 2          | 0:00 20:45          | 21:00 21:45       | 21:45 22:30                        | 19:15 20:00          | 20:00 20:45          |  |  |
|                            | 1 2014100358                                  | Adilson Felipe Dudar                                         | Aprovado        |                       |                          |                  |                        |                      |                      |                        |                     |                   |                                    |                      |                      |  |  |
|                            | 2 2012100382                                  | Alexandre Eduardo França                                     | Aprovado        |                       |                          |                  |                        |                      |                      |                        |                     |                   |                                    |                      |                      |  |  |
|                            | 3 2015101520                                  | Ana Carolina Girardi                                         | Aprovado        |                       |                          |                  |                        |                      |                      |                        |                     |                   |                                    |                      |                      |  |  |
|                            | 4 2014100753                                  | Antonio Maier Borba Junior                                   | Aprovado        |                       |                          |                  |                        |                      |                      |                        |                     |                   |                                    |                      |                      |  |  |
|                            | 5 2014100662                                  | Camilla Cristina Stec                                        | Aprovado        |                       |                          |                  |                        |                      |                      |                        |                     |                   |                                    |                      |                      |  |  |
|                            | 6 2014100397                                  | Carla Gisele Polsin                                          | Aprovado        |                       |                          |                  |                        |                      |                      |                        |                     |                   |                                    |                      |                      |  |  |
|                            | 7 2014100050                                  | Cássio Francisco Volanik                                     | Aprovado        |                       |                          |                  |                        |                      |                      |                        |                     |                   |                                    |                      |                      |  |  |
|                            | 8 2014100067                                  | Daniele Salles                                               | Aprovado        |                       |                          |                  |                        |                      |                      |                        |                     |                   |                                    |                      |                      |  |  |
|                            | 9 2014100803                                  | Darlise Nedochetko                                           | Aprovado        |                       |                          |                  |                        |                      |                      |                        |                     |                   |                                    |                      |                      |  |  |
|                            | 10 2013200039                                 | Fernanda Karoline Adami                                      | Aprovado        |                       |                          |                  |                        |                      |                      |                        |                     |                   |                                    |                      |                      |  |  |
|                            | Nº Diário R.A.                                | Nome                                                         | Situação Falta  | 01/09<br>15 19:15 20: | 01/09 00 20:00 20:45 21: | 06/09<br>00 21:4 | 06/09<br>5 21:45 22:30 | 13/09<br>21:00 21:49 | 13/09<br>21:45 22:30 | 15/09<br>19:15 20:00 2 | 15/09<br>0:00 20:45 | 20/09 21:00 21:45 | 20/09<br>21:45 22:30               | 22/09<br>19:15 20:00 | 22/09<br>20:00 20:45 |  |  |
|                            | 11 2014100915                                 | Franciele Ribeiro Palhano Basniak                            | Aprovado        |                       |                          |                  |                        |                      |                      |                        |                     |                   |                                    |                      |                      |  |  |
|                            | 12 2014101139                                 | Gean Lucas Carvalho                                          | Aprovado        |                       |                          |                  |                        |                      |                      |                        |                     |                   |                                    |                      |                      |  |  |
|                            | 13 2014100359                                 | Géssica Greschechen                                          | Aprovado        |                       |                          |                  |                        |                      |                      |                        |                     |                   |                                    |                      |                      |  |  |
|                            | 14 2014100637                                 | Giovana Kaciely Corrêa da Luz                                | Reprovado       |                       |                          |                  |                        |                      |                      |                        |                     |                   |                                    |                      |                      |  |  |
|                            | 15 2014100434                                 | Jaine Leticia Lopes Rodrigues                                | Aprovado        |                       |                          |                  |                        |                      |                      |                        |                     |                   |                                    |                      |                      |  |  |

Para o professor lançar as notas, o mesmo deverá clicar em "Avaliações" e criar uma avaliação, clicando em "Incluir" e preencher os seguintes campos: **Código** = pode ser qualquer número (fica a critério do professor), **Descrição** = descrever a avaliação, **Valor** = peso da nota. Os demais campos não são necessários.

FACULDADES DO CENTRO DO PARANÁ por Ideal

15

|                     | Início     | o ▼ Educ                                                                                              | acional • Professor • Avaliações     |         |                  |                      |                      |       |                           |                               |                                 |               | _         |  |  |
|---------------------|------------|----------------------------------------------------------------------------------------------------|--------------------------------------|---------|------------------|----------------------|----------------------|-------|---------------------------|-------------------------------|---------------------------------|---------------|-----------|--|--|
| Professor           | Tur        | ma/disci                                                                                              | olina do(a) professor(a) Gheniffer I | Fornari |                  |                      |                      |       |                           |                               | 🕒 Sua sessã                     | o expirará en | 19:54 mii |  |  |
| Upload de materiai: | 201<br>ENF | 0181 - FACULDADE CAMPO REAL - 006 - ENFERMAGEM - 006 - ENFERMAGEM - Noturno<br>NF03A_542 - Imunologia |                                      |         |                  |                      |                      |       |                           |                               |                                 |               |           |  |  |
|                     | Outr       | ras funcionalidades relacionadas à turma/disciplina                                                   |                                      |         |                  |                      |                      |       |                           |                               |                                 |               |           |  |  |
|                     | 2          | Avaliaçõe                                                                                             | s 🙀 Alunos 🍇 Frequência              | 🎉 Notas | avaliação [      | 🔲 Notas/faitas eta   | pa 📃 Plano de au     | ıla   |                           |                               |                                 |               |           |  |  |
|                     | _          |                                                                                                    |                                      |         |                  |                      |                      |       |                           |                               |                                 |               |           |  |  |
|                     | Incl       | uir E×                                                                                                | cluir Imprimir                       |         |                  |                      |                      |       |                           |                               |                                 |               |           |  |  |
|                     |            | Código                                                                                                | Descrição                            | Valor   | Data<br>prevista | Data da<br>Avaliação | Data de<br>Devolução | Média | Descrição da<br>etapa     | Dt./Hora<br>limite<br>entrega | Permite entregas pelo<br>Portal | Entregas      |           |  |  |
|                     |            | 1                                                                                                    | Avaliação do 1º Bimestre             | 10,0000 |                  |                      |                      |       | Avaliações 1º<br>Bimestre |                               | Não                             | Q             | Editar    |  |  |

Após criar a avaliação o professor deverá clicar em "Notas Avaliação" -> selecionar a **Etapa de Notas** = bimestre que o professor criou a avaliação, Avaliação = seleciona a que o professor deseja lançar a nota, podendo deixar **Todas**, assim, todas as avaliações serão listadas, **Status** = o professor pode filtrar o status do aluno, ex, ativo, dependente, adaptação, etc.

|                     | Início •<br>Outras | Educacion<br>tuncional | nal • Professor<br>lidades relaci | • Notas de Av<br>onadas à turm | v <b>aliação</b><br>a/disciplina |                |                          |                 |            |                                       |                |  |  |  |
|---------------------|--------------------|------------------------|-----------------------------------|--------------------------------|----------------------------------|----------------|--------------------------|-----------------|------------|---------------------------------------|----------------|--|--|--|
| Professor           | 😥 A1               | valiações              | 🏠 Alunos                          | 🏡 Frequência                   | 🂯 Notas avaliação                | 🔲 Notas/faltas | etapa                    | 💽 Plano de aula |            |                                       |                |  |  |  |
| Upload de materiais | Selec              | ione os Fi             | ltros                             |                                |                                  |                |                          |                 |            | Provas                                |                |  |  |  |
|                     | SubT               | urma:                  | Turma/Discipli                    | na não possui sub              | iturmas                          | $\sim$         |                          |                 | Cód. Prova | Descrição<br>Avaliação do 1º Bimestre |                |  |  |  |
|                     | Etapa              | a de notas             | 10 - Avaliaçõe                    | s 1º Bimestre                  | Bimestre                         |                |                          |                 |            |                                       |                |  |  |  |
|                     | Avali              | ação:                  | TODAS                             |                                |                                  | V              |                          |                 |            |                                       |                |  |  |  |
|                     | Statu              | s:                     | TODOS                             |                                |                                  |                |                          |                 |            |                                       |                |  |  |  |
|                     | Sele               | cionar S               | alvar Impri                       | mir                            |                                  |                |                          |                 |            |                                       |                |  |  |  |
|                     | N <sup>0</sup>     | R.A.                   |                                   | Aluno                          |                                  | 1              | Status                   |                 |            | Nota na etapa                         | Aval. 1 (10,0) |  |  |  |
|                     |                    | 2017012                | 969                               | Adão da Luz                    |                                  |                | Ativo<br>Ativo           |                 |            | 8,0                                   | 7,9            |  |  |  |
|                     |                    | 2017013                | 436                               | Adriana Arruc                  | la da Fonseca                    |                |                          |                 |            | 7,0                                   | 7,2            |  |  |  |
|                     |                    | 2017004                | 294                               | Aline de Mato                  | s da Silva                       |                | Ativo                    |                 |            | 8,0                                   | 7,9            |  |  |  |
|                     |                    | 2018103                | 494                               | Aline de Souz                  | a Pinto                          |                | Adaptação Não-Presencial |                 |            | 6,0                                   | 6,2            |  |  |  |
|                     |                    | 2018103                | 334                               | Aline Vogt da                  | Rocha                            |                | Ativo                    |                 |            | 6,5                                   | 6,5            |  |  |  |
|                     |                    | 2017013                | 375                               | Amanda de D                    | eus Micolachyk                   |                | Ativo                    |                 |            | 6,5                                   | 6,5            |  |  |  |
|                     | 2017013670         |                        |                                   | Ana Carolina                   | dos Santos                       |                | Ativo                    |                 |            | 6,5                                   | 6,5            |  |  |  |
|                     | 2017012209         |                        |                                   | Ana Cristina                   | de Lima Giorio                   |                | Dependência Média        |                 |            | 1                                     | 1,0            |  |  |  |
|                     |                    | 2017014                | 254                               | Ana Vanelli S                  | outo                             |                | Ativo                    |                 |            | 7,0                                   | 7,2            |  |  |  |
| 1                   |                    | 2017013                | 402                               | André Peron                    | Eurich                           |                | Ativo                    |                 |            | 8,0                                   | 7,9            |  |  |  |

Em **Notas/Faltas etapas** o professor pode visualizar como ficou lançada as notas e o total de faltas por aluno. Esta aba não é habilitada para lançamento de notas e faltas.

## FACULDADES DO CENTRO DO PARANÁ POR Ideal

| Usuário: Sandro Marcelo Pe | rotti   Coligada: 4               | - Uniguaçu                                                     |                        | _                          | _                |               |           |                                                    |     |       |          | Eale Conosco Amb         |  |  |  |
|----------------------------|-----------------------------------|----------------------------------------------------------------|------------------------|----------------------------|------------------|---------------|-----------|----------------------------------------------------|-----|-------|----------|--------------------------|--|--|--|
| (203)                      | Inicio · Educacio                 | nal • Professor • Notas •                                      | faltas de etapas       |                            |                  |               |           |                                                    |     |       |          |                          |  |  |  |
| 2 Professor                | Tourse & disate bio               |                                                                | de Marcela Barray      |                            |                  |               |           |                                                    |     |       |          | O Sua sessão expirará en |  |  |  |
| Diário de classe           | Turnia/discipili                  | ia uo(a) protessor(a) sat                                      | oro Harcelo Perotu     |                            |                  |               |           |                                                    |     |       |          |                          |  |  |  |
| Aprovar frequência         | 20172 - UNIGUA<br>DIR8N_103 - Dir | IQU - Direito - Direito - Not<br>reito Processual Civil V - Ex | arno<br>ecução         |                            |                  |               |           |                                                    |     |       |          |                          |  |  |  |
|                            | Outras funcional                  | lidades relacionadas à ti                                      | rma/disciplina         |                            |                  |               |           |                                                    |     |       |          |                          |  |  |  |
|                            | R Avaliações                      | Alunos 20 Frequêr                                              | icia 💋 Notas avaliação | No                         | tas/faitas etapa | Plano de aula |           |                                                    |     |       |          |                          |  |  |  |
|                            |                                   |                                                                |                        |                            |                  |               |           |                                                    |     |       |          |                          |  |  |  |
|                            | Selecione os Fi                   | ltros                                                          |                        | _                          | Informações-     |               |           |                                                    |     |       |          |                          |  |  |  |
|                            | SubTurma:                         | Turma/Disciplina nã                                            | o possui subturmas     |                            | Somatono notas:  |               |           |                                                    |     |       |          |                          |  |  |  |
|                            | Etapa de notas                    | Avaliações 1º Bimes                                            | tre                    | -                          | Nota máxima:     |               |           |                                                    |     |       |          |                          |  |  |  |
|                            | Etapa de faltas                   | I In Rimorten                                                  |                        | [w]                        | 10.0             |               |           |                                                    |     |       |          |                          |  |  |  |
|                            |                                   | 1. Denesore                                                    |                        | 100                        | Nº aulas dada    | .6:           |           |                                                    |     |       |          |                          |  |  |  |
|                            | Status na disci                   | plina: TODOS                                                   |                        | ~                          | -                |               |           |                                                    |     |       |          |                          |  |  |  |
|                            | Selecionar                        | Salvar Imprimir                                                |                        |                            |                  |               |           |                                                    |     |       |          |                          |  |  |  |
|                            | Prazo para digitação de notas     |                                                                |                        |                            |                  |               |           |                                                    |     |       |          |                          |  |  |  |
|                            | Data inicial:<br>Data final:      | 24/07/2017<br>31/12/2017                                       |                        |                            |                  |               |           | Data inicial: 24/07/2017<br>Data final: 31/12/2017 |     |       |          |                          |  |  |  |
|                            |                                   |                                                                |                        |                            |                  |               |           |                                                    |     |       |          |                          |  |  |  |
|                            | Nº RA                             |                                                                | Aluno                  |                            |                  |               | Status    | No                                                 | ta  | Falta | Nº Aulas | Comentário               |  |  |  |
|                            | 1 201                             | 4100358                                                        | Adilson Felipe Du      | ıdar                       |                  |               | Aprovado  |                                                    | 4.5 | 0     | 34       | 4                        |  |  |  |
|                            | 2 201                             | 2100382                                                        | Alexandre Eduar        | do Franç                   | a                |               | Aprovado  |                                                    | 9,0 | 10    | 34       | 1                        |  |  |  |
|                            | 3 201                             | 5101520                                                        | Ana Carolina Gir       | ibre                       |                  |               | Aprovado  |                                                    | 0.5 | 0     | 34       | <u> </u>                 |  |  |  |
|                            | 4 201                             | 4100753                                                        | Antonio Maier Bo       | Antonio Maier Borba Junior |                  |               |           |                                                    | 6.5 | 0     | 34       | Δ                        |  |  |  |
|                            | 5 201                             | 4100662                                                        | Camilla Cristina       | Stec                       |                  |               | Aprovado  |                                                    | 7,0 | 0     | 34       | A                        |  |  |  |
|                            | 6 201                             | 4100397                                                        | Carla Gisele Pols      | n                          |                  |               | Aprovado  |                                                    | 5,0 | 0     | 34       | Δ                        |  |  |  |
|                            | 7 201                             | 4100050                                                        | Cássio Francisco       | Volanik                    |                  |               | Aprovado  |                                                    | 0,0 | φ     | 34       | <u>A</u>                 |  |  |  |
|                            | 8 201                             | 4100067                                                        | Daniele Salles         |                            |                  |               | Aprovado  |                                                    | 6,0 | 0     | 34       | <u>A</u>                 |  |  |  |
|                            | 9 201                             | 4100803                                                        | Darlise Nedochel       | ko                         |                  |               | Aprovedo  |                                                    | 6,5 | 0     | 34       | A                        |  |  |  |
|                            | 10 201                            | 3200039                                                        | Fernanda Karolin       | e Adami                    |                  |               | Aprovado  |                                                    | 5.5 | 0     | 34       | 1                        |  |  |  |
|                            | 11 201                            | 4100915                                                        | Franciele Ribeiro      | Palhano                    | Basniak          |               | Aprovado  |                                                    | 6,0 | 0     | 34       | 1                        |  |  |  |
|                            | 12 201                            | 4101139                                                        | Gean Lucas Carv        | alho                       |                  |               | Aprovado  |                                                    | 8,0 | 0     | 34       | Δ.                       |  |  |  |
|                            | 13 201                            | 4100359                                                        | Géssica Gresche        | then                       |                  |               | Aprovado  |                                                    | 6.0 | 0     | 34       |                          |  |  |  |
|                            | 14 201                            | 4100637                                                        | Giovana Kaciely        | Corréa d                   | a Luz            |               | Reprovado |                                                    | 5,5 | 0     | 34       | <u></u>                  |  |  |  |
|                            | 15 201                            | 4100434                                                        | Jaine Leticia Lop      | es Rodrig                  | ques             |               | Aprovado  |                                                    | 7,5 | 0     | 34       | 2                        |  |  |  |
|                            | 16 201                            | 4100404                                                        | Jasmine Beatriz        | Bastos                     |                  |               | Aprovado  |                                                    | 7,0 | 0     | 34       | 1                        |  |  |  |
|                            | 17 201                            | 4101328                                                        | Jean da Silva Oli      | veira                      |                  |               | Aprovado  |                                                    | 6.5 | 0     | 34       | 1                        |  |  |  |
|                            | 18 201                            | 2200307                                                        | Karla Maria Borc       | ate Sant                   | 05               |               | Aprovado  |                                                    | 7,0 | 0     | 34       | 1                        |  |  |  |
|                            | 19 201                            | 4100670                                                        | Keli Suzana Sou:       | :a                         |                  |               | Aprovado  |                                                    | 7,0 | 0     | 34       | 1                        |  |  |  |
|                            | 20 201                            | 4100448                                                        | Larissa Natalya P      | errari                     |                  |               | Reprovado |                                                    | 4,5 | 6     | 34       | ٨                        |  |  |  |

**OBS IMPORTANTE.** O professor deverá ficar atento ao tempo que resta dele no sistema antes que o mesmo expire.

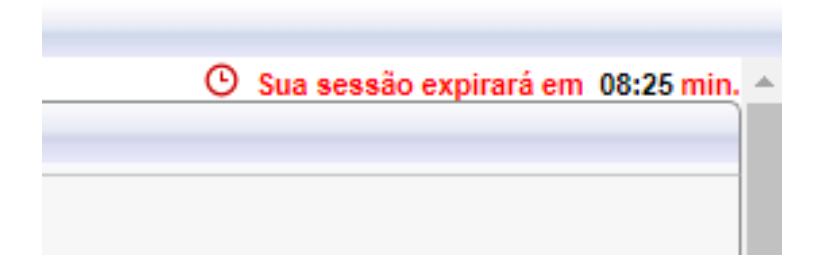

#### 4.4 PORTAL DO ALUNO NO SISTEMA RM

Para acessar o portal do acadêmico (a) o (a) mesmo (a) deverá acessar o site da Faculdade UCP https://www.ucpparana.edu.br, clicar em "Sou Aluno".

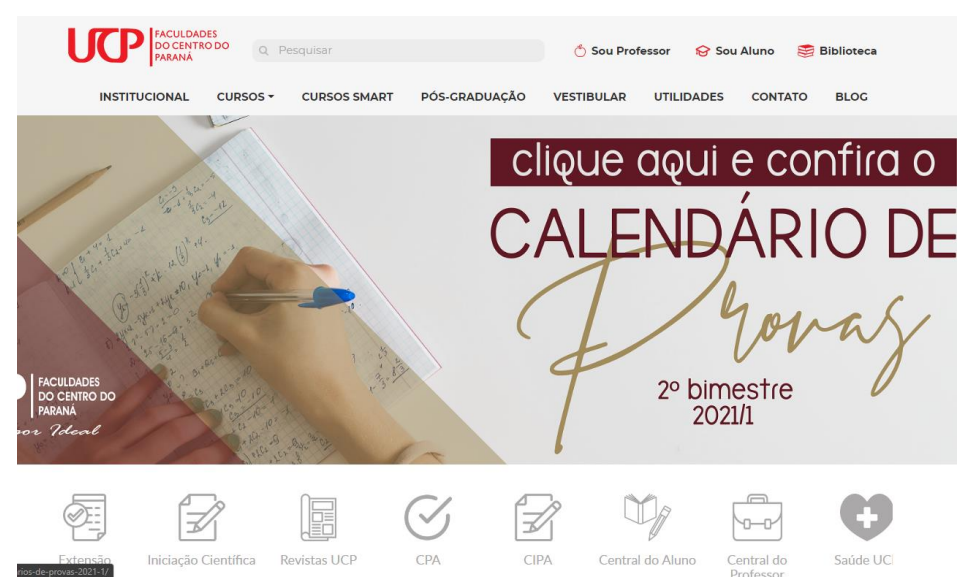

16

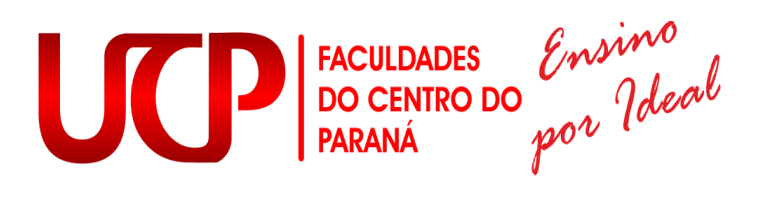

O acadêmico será redirecionado para a página de login, sendo necessário o preenchimento dos campos "Usuário ou E-mail" (o usuário do acadêmico é o seu RA-Registro Acadêmico) e "Senha".

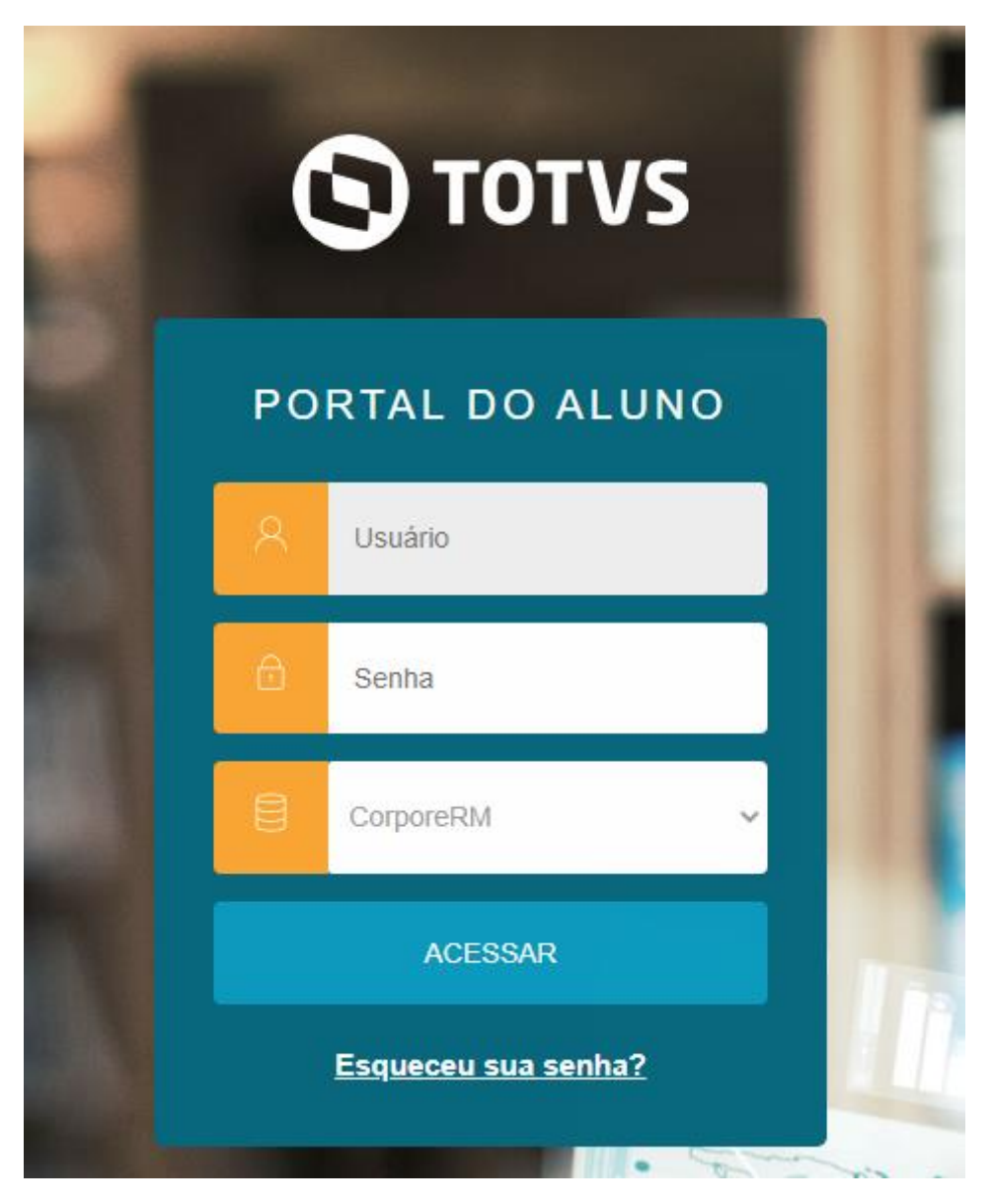

Após preencher os dados de acesso, o sistema mostrará ao acadêmico, seus dados pessoais que estão cadastrados juntos a secretaria, sendo possível fazer a solicitação de alteração de dados cadastrais.

FACULDADES DO CENTRO DO PARANÁ por Ideal

|                                                                                      | Início 👻 Educacional 👻      | Acadêmico - Dados pessoais                               |                                       |                      |                    |  |
|--------------------------------------------------------------------------------------|-----------------------------|----------------------------------------------------------|---------------------------------------|----------------------|--------------------|--|
| Acadêmico                                                                            | Aluno                       |                                                          |                                       |                      |                    |  |
|                                                                                      | RA: 2017013325              | Nome: Monique Dias da Silva                              |                                       |                      |                    |  |
| - Mov. acadêmica                                                                     | Informações do aluno        | )                                                        |                                       |                      |                    |  |
| <ul> <li><u>Notas/faltas etapas</u></li> <li><u>W Notas de avaliaçõe</u>;</li> </ul> | Dados pessoais              |                                                          |                                       |                      |                    |  |
| 🏰 Entrega de trab./av<br>🌺 Freguência diária                                         | Foto não disponível         | Identificação                                            |                                       |                      |                    |  |
| - O <u>Quadro de horários</u><br>- O <u>Matrícula on-line</u>                        |                             | Registro Acadêmico<br>2017013325                         | Nome<br>Monique Dias da Silva         |                      |                    |  |
| Corrências     Solicitações                                                          |                             | Data de nascimento<br>05/09/1992                         | Naturalidade<br>União da Vitória      |                      | Estado natal<br>PR |  |
|                                                                                      | Filiação                    |                                                          |                                       |                      |                    |  |
| Quadro de avisos                                                                     | Mae<br>Denise Aparecida Vie | eira da Silva                                            |                                       |                      |                    |  |
|                                                                                      | Pai<br>Marco Antonio Dias d | da Silva                                                 |                                       |                      |                    |  |
|                                                                                      | Endereço                    |                                                          |                                       |                      |                    |  |
|                                                                                      | CEP<br>##X 85012020         |                                                          | Logradouro<br>RUA ANDRADE NEVES, 2767 |                      |                    |  |
|                                                                                      | Complemento                 |                                                          | Número<br>2767                        | Bairro<br>Senta Cruz |                    |  |
| < >                                                                                  | Manager Alertan             |                                                          | 81 U                                  |                      |                    |  |
| Financeiro                                                                           | Consulte seus dados e e     | em caso de dúvida entre em contato o setor de Registro A | cadêmico.                             |                      |                    |  |
|                                                                                      |                             |                                                          |                                       |                      |                    |  |

No canto esquerdo há um menu, onde está disponível tudo que o acadêmico pode acessar.

- **Cursos** Todas as grades que a IES disponibiliza ou já disponibilizou.
- Histórico Todas as disciplinas cursadas pelo acadêmico, no curso que o mesmo está matriculado, e no fim da página, consta as atividades complementares e Sociais.

|                                                    | Início - Educaci                                                                                                    | ional - Acadêmico - Histórico: 2017013325 - Monique Dias da Sil | va                       |       |  |        |    |  |  |  |  |
|----------------------------------------------------|----------------------------------------------------------------------------------------------------|-----------------------------------------------------------------|--------------------------|-------|--|--------|----|--|--|--|--|
| ~                                                  | - DINE 70                                                                                                    | ni auca puniulca vi ni nuugan cienunca                          |                          |       |  | 0,0000 | 00 |  |  |  |  |
| 💜 Acadêmico                                        | Disciplinas equivalentes                                                                                                    |                                                                 |                          |       |  |        |    |  |  |  |  |
| - 🔬 Dados pessoais                                 | **                                                                                                    | Não existem disciplinas equivalentes concluídas e/ou em curso   |                          |       |  |        |    |  |  |  |  |
| Cursos                                             | Grupo optativa                                                                                                    | as / eletivas                                                   |                          |       |  |        |    |  |  |  |  |
| - Mov. acadêmica                                   | **                                                                                                    | Não existem grupo optativas / eletivas                          |                          |       |  |        |    |  |  |  |  |
| Notas/faltas etapas                                | Componente c                                                                                                    | Componente curricular: Atividade Complementar                   |                          |       |  |        |    |  |  |  |  |
| - 1/2 Notas de avaliaçõe:                          | Modalidade: Eve                                                                                                    | entos Diversos                                                  |                          |       |  |        |    |  |  |  |  |
| - 🚔 Entrega de trab./av                            | 0                                                                                                    | Simulado Preparatório Carreiras - 2016/2                        | Concluída                | 20172 |  | 0,0000 | 5  |  |  |  |  |
| - 10 Frequência diária<br>- (2) Quadro de horários | 0                                                                                                    | Simulado Preparatórios Carreiras 2017/1                         | Concluída                | 20172 |  | 0,0000 | 5  |  |  |  |  |
| - D Matrícula on-line                              | Total concluido d                                                                                                    | Total concluído da modalidade: 10                               |                          |       |  |        |    |  |  |  |  |
| - Períodos de matríci                              | Modalidade: Pal                                                                                                    | estras e Colóquios                                              |                          |       |  |        |    |  |  |  |  |
| - 🍝 Ocorrências                                    | Θ                                                                                                    | Semana Nacional da Justiça pela Paz em Casa 2017                | Concluída                | 20172 |  | 0,0000 | 3  |  |  |  |  |
| Solicitações Matriz curricular                     | Θ                                                                                                    | Jornada em Ciências Criminais 2017/2                            | Concluída                | 20172 |  | 0,0000 | 15 |  |  |  |  |
| Plano de aula                                      | Total concluido da modalidade: 18                                                                                                    |                                                                 |                          |       |  |        |    |  |  |  |  |
| - 🔬 Docs. obrigatórios                             | Componente curricular: Atividade Social                                                                                                    |                                                                 |                          |       |  |        |    |  |  |  |  |
| Quadro de avisos                                   | Modalidade: Atividades Sociais                                                                                                    |                                                                 |                          |       |  |        |    |  |  |  |  |
|                                                    | 0                                                                                                    | DESFILE DE 07 DE SETEMBRO/2017                                  | Concluída                | 20172 |  | 0,0000 | 10 |  |  |  |  |
|                                                    | Total concluido da modalidade: 10                                                                                                    |                                                                 |                          |       |  |        |    |  |  |  |  |
|                                                    |                                                                                                    |                                                                 |                          |       |  |        |    |  |  |  |  |
|                                                    | Disciplinas obrigatórias                                                                                                    |                                                                 | Componentes curriculares |       |  |        |    |  |  |  |  |
|                                                    | Número: 71                                                                                                    |                                                                 | Carga horária 200        |       |  |        |    |  |  |  |  |
|                                                    | Concluidas: 34                                                                                                    |                                                                 | Concluídas: 0            |       |  |        |    |  |  |  |  |
| < •                                                | Pendentes: 37                                                                                                    |                                                                 | Pendentes: 200           |       |  |        |    |  |  |  |  |
|                                                    | Mensagens Alertas                                                                                                    |                                                                 |                          |       |  |        |    |  |  |  |  |
| 💌 Financeiro                                       | Histórico para simples conferência. Em caso de dúvidas, procure o setor de Registro Acadêmico. *Equiv : Disciplina concluída por equivalência. |                                                                 |                          |       |  |        |    |  |  |  |  |
| 2 Relatórios                                       |                                                                                                    |                                                                 |                          |       |  |        |    |  |  |  |  |

• Movimentação acadêmica – todos os tramites da matricula do aluno.

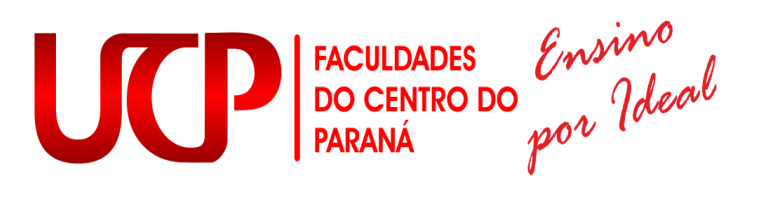

|   |                                                                                             |                                                                                                    | Início * Educacional *                    | <ul> <li>Acadêmico •</li> </ul> | Mov. acadêmica                    |                                              |           |                  |               |                              |         |  |  |
|---|---------------------------------------------------------------------------------------------|----------------------------------------------------------------------------------------------------|-------------------------------------------|---------------------------------|-----------------------------------|----------------------------------------------|-----------|------------------|---------------|------------------------------|---------|--|--|
| Š | ۶.                                                                                          | Acadêmico                                                                                                    | Contexto Educacion                        | al                              |                                   |                                              |           |                  |               |                              |         |  |  |
|   | 1<br>1<br>1<br>1<br>1<br>1<br>1<br>1<br>1<br>1<br>1<br>1<br>1<br>1<br>1<br>1<br>1<br>1<br>1 | <u>Dados pessoais</u><br><u>Cursos</u><br><u>Histórico</u><br>May, acadômica                                                    | Curso: 002 - DIREI<br>Período Letivo: 201 | TO<br>181                       | Habilitação: 002<br>RA: 201701332 | Habilitação: 002 - DIREITO<br>RA: 2017013325 |           |                  |               | Alterar contexto educacional |         |  |  |
|   |                                                                                             | Notas/faltas etapa                                                                                                    | Data da alteração                         | Turma                           | Situação de matrícula             | Status anterior                              | Resultado | Usuário          | Motivo        | Operação                     | Período |  |  |
|   | 12                                                                                          | Notas de avaliaçõ<br>Entrega de trab./a                                                                                         | 06/02/2018<br>11:38:26                    | DIR06B_107                      | Reserva de Vaga                   |                                              |           | elisangelabuhrer | Retido        | Alteração                    | 6       |  |  |
|   | - 14                                                                                        | Frequência diária                                                                                                    | 06/02/2018<br>11:33:45                    | DIR06B_107                      | Reserva de Vaga                   |                                              |           | elisangelabuhrer | Transferência | Alteração                    | 7       |  |  |
|   |                                                                                             | Matrícula on-line                                                                                                    | 02/01/2018<br>14:56:10                    | DIR06A_107                      | Reserva de Vaga                   | Reserva de<br>Vaga                           |           | elisangelabuhrer |               | Alteração                    | 7       |  |  |
|   | ŧ                                                                                           | Ocorrências                                                                                                    | 02/01/2018<br>14:56:06                    | DIR06A_107                      | Reserva de Vaga                   |                                              |           | elisangelabuhrer |               | Indusão                      | 7       |  |  |
|   |                                                                                             | <u>Solicitações</u><br><u>Matriz curricular</u><br><u>Plano de aula</u><br><u>Docs. obrigatórios</u><br><u>Quadro de avisos</u> |                                           |                                 |                                   |                                              |           |                  |               |                              |         |  |  |

 Notas/Faltas etapas – As notas e faltas do acadêmico separados por bimestre.

|                                                                              | Início     | <ul> <li>Educacional •</li> </ul>  | Acadêmico 💌 | Notas/Faltas de etapas                                                  |                      |                                   |                                   |   |  |
|------------------------------------------------------------------------------|------------|------------------------------------|-------------|-------------------------------------------------------------------------|----------------------|-----------------------------------|-----------------------------------|---|--|
| Acadêmico                                                                    | Cont       | texto Educacio                     | nal         |                                                                         |                      |                                   |                                   |   |  |
| V Dados pessoais<br>V Cursos<br>M Histórico<br>Mov. acadêmica                | Cur<br>Per | so: 002 - DIREI<br>íodo Letivo: 20 | TO<br>1181  | Habilitação: 002 - DIREITO<br>RA: 2017013325<br>Alterar contexto educas |                      |                                   |                                   |   |  |
|                                                                              | Notas      |                                    |             |                                                                         |                      |                                   |                                   |   |  |
| - 17 Notas de avallaçõe:<br>- 🏜 Entrega de trab./av<br>- 🎪 Freguência diária | Filial     | Cód.Turma                          | Cód.Disc.   | Disciplina                                                              | Situação             | 10 -<br>Avaliações<br>1º Bimestre | 20 -<br>Avaliações<br>2º Bimestre | I |  |
| 🧭 <u>Quadro de horários</u><br>ジ <u>Matrícula on-line</u>                    |            | DIR05A_107                         | DIR236      | Direito Penal - Parte Especial I                                        | Dependência<br>Média |                                   |                                   |   |  |
|                                                                              |            | DIR05M_107                         | DIR235      | Direito Processual Penal I                                              | Ativo                | 4,0                               |                                   |   |  |
| Solicitações<br>Matriz curricular                                            |            | DIR06B_107                         | DIR240      | Direito Administrativo II                                               | Ativo                | 4,5                               |                                   |   |  |
| Plano de aula                                                                |            | DIR06B_107                         | DIR241      | Direito Processual Civil II                                             | Ativo                |                                   |                                   |   |  |
| - Quadro de avisos                                                           | 4          |                                    |             |                                                                         |                      |                                   |                                   | _ |  |
|                                                                              | Faltas     |                                    |             |                                                                         |                      |                                   |                                   |   |  |
|                                                                              | Filial     | Cód.Turma                          | Cód.Disc.   | Disciplina                                                              | Situação             | 19 - 1º<br>Bimestre               | 29 - 2º<br>Bimestre               | T |  |
|                                                                              |            | DIR05A_107                         | DIR236      | Direito Penal - Parte Especial I                                        | Dependência<br>Média |                                   |                                   |   |  |
|                                                                              |            | DIR05M_107                         | DIR235      | Direito Processual Penal I                                              | Ativo                | 0                                 |                                   |   |  |
|                                                                              |            | DIR06B_107                         | DIR240      | Direito Administrativo II                                               | Ativo                | 0                                 |                                   |   |  |
|                                                                              |            | DIR06B_107                         | DIR241      | Direito Processual Civil II                                             | Ativo                |                                   |                                   |   |  |

 Notas de avaliações – O acadêmico pode visualizar detalhado suas notas, como provas, trabalhos e participações, por disciplina

## FACULDADES DO CENTRO DO PARANÁ por Ideal

|    |          |                                                         | Início 👻 Educacional 👻 Ac                     | adêmico 👻 No    | tas de Avalia              | ações               |                  |          |               |                          |
|----|----------|---------------------------------------------------------|-----------------------------------------------|-----------------|----------------------------|---------------------|------------------|----------|---------------|--------------------------|
| ~  | Ac       | adêmico                                                 | Contexto Educacional                          |                 |                            |                     |                  |          |               |                          |
|    |          | Dados pessoais<br>Cursos<br>listórico<br>Tov. acadêmica | Curso: 002 - DIREITO<br>Período Letivo: 20181 |                 | Habilitação<br>RA: 2017013 | : 002 - DIR<br>3325 | ΕΙΤΟ             |          | Alte          | rar contexto educacional |
| [  |          | lotas/faltas etapas                                     |                                               |                 |                            |                     |                  |          |               |                          |
| -1 | 2 🖄      | lotas de avaliaç                                        | Avaliações 1º Bimestre                        |                 |                            |                     |                  |          |               | -                        |
|    | Ē        | <u>ntrega de trab./av</u>                               | Direito Penal - Parte Fe                      | necial I - Siti | Jacão: Denej               | ndência Mé          | dia              |          |               |                          |
|    | E E      | requência diária                                        | Avaliação                                     | pecial 1 Sid    | Data da A                  | valiacão            | Valor da Avalia  | rão      | Nota Obtida   | Data de Devolução        |
| -( | 99       | uadro de horarios                                       | DIREITO PENAL PARTE ES                        | PECIAL I        |                            |                     |                  | 10.0     | )             |                          |
|    |          | latricula on-line                                       |                                               |                 |                            |                     | Somatór          | io: 10,0 | )             |                          |
|    | <br>≰∩   | corrências                                              |                                               |                 |                            |                     |                  |          |               |                          |
|    | i s      | olicitações                                             | Direito Processual Pena                       | ıl I - Situação | : Ativo                    |                     |                  | •        |               |                          |
|    | ≥<br>⊘ M | latriz curricular                                       | Avaliação                                     |                 | Data da Av                 | valiação            | Valor da Avaliaç |          | Nota Obtida   | Data de Devolução        |
| -0 | ΠP       | lano de aula                                            | Direito Processual Penal I                    | - Matutino      |                            |                     | Com at fair      | 10,0     | 4             | 0                        |
|    | à D      | ocs. obrigatórios                                       |                                               |                 |                            |                     | Somatorio        | : 10,0   | Somatorio: 4  | JU                       |
| L  | 2        | uadro de avisos                                         | Direito Administrativo I                      | I - Situação:   | Ativo                      |                     |                  |          |               |                          |
|    |          |                                                         | Avaliação                                     | Data da Ava     | liação                     | ¥alor da            | Avaliação        | Nota Ol  | otida D       | ata de Devolução         |
|    |          |                                                         | avaliação bimestral                           |                 |                            |                     | 10,0             |          | 4,5           |                          |
|    |          |                                                         |                                               |                 |                            |                     | Somatório: 10,0  | Sc       | omatório: 4,5 |                          |
|    |          |                                                         | Direito Processual Civil                      | II - Situação   | : Ativo                    |                     |                  |          |               |                          |
|    |          |                                                         | Nenhuma avaliação cadas                       | trada.          |                            |                     |                  |          |               |                          |
|    |          |                                                         |                                               |                 |                            |                     |                  |          |               |                          |
|    |          |                                                         | Avaliações 2º Bimestre                        |                 |                            |                     |                  |          |               | -                        |
|    |          |                                                         | Direito Pepal - Parte Ec                      | pecial I - Site | uacão: Dene                | adôncia Mi          | dia              |          |               |                          |
|    |          |                                                         | Nenhuma avaliação cadas                       | trada.          | laçao. Depei               | idencia i i         |                  |          |               |                          |
|    |          |                                                         |                                               |                 |                            |                     |                  |          |               |                          |
|    |          |                                                         | Direito Processual Pena                       | nl I - Situação | : Ativo                    |                     |                  |          |               |                          |
|    |          |                                                         | Nenhuma avaliação cadas                       | trada.          |                            |                     |                  |          |               |                          |
|    |          |                                                         | Direito Administrativo I                      | I - Situação:   | Ativo                      |                     |                  |          |               |                          |
|    |          |                                                         | Nenhuma avaliação cadas                       | trada.          |                            |                     |                  |          |               |                          |
|    |          |                                                         | Direito Processual Civil                      | II - Situação   | Ativo                      |                     |                  |          |               |                          |
|    |          |                                                         | Nenhuma avaliação cadas                       | trada.          |                            |                     |                  |          |               |                          |
|    |          |                                                         | ana aranayao oddas                            |                 |                            |                     |                  |          |               |                          |

- Entrega de Trabalhos/ avaliações O sistema disponibiliza, um espaço para o professor inserir arquivos para os alunos. Mais no momento este recurso não está em uso.
- Frequência Diária O acadêmico pode ir acompanho em seu portal suas presenças e faltas por disciplina e por bimestre.
- Quadro Horário Esta função tem por finalidade mostrar as disciplinas que o acadêmico cursa e os horários das mesmas.
- Matricula online O sistema permite que o acadêmico faça sua matrícula para o semestre seguinte pelo sistema (desde que o aluno atenda os requisitos para para poder fazer a matricula), e que o mesmo poderá selecionar as disciplinas que vai cursar no semestre. (Nesse caso o acadêmico escolheria as dependências ou adaptações, já que a IES não é por créditos). Este recurso ainda não está disponível ao acadêmico. (para que o aluno consiga fazer sua rematrícula o mesmo(a), deverá estar em dia com notas/disciplinas e ter quitado o primeiro mês do semestre correlatado)

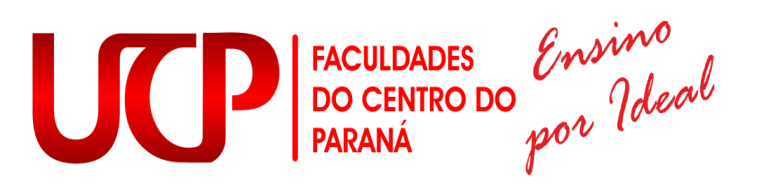

- Período de Matricula O sistema irá mostrar as datas disponíveis para fazer a matricula.
- Ocorrências Onde o acadêmico pode visualizar suas ocorrências perante a secretaria e coordenação de curso.
- Solicitações São os protocolos realizados pelo acadêmico junto a secretaria.
- Matriz Curricular Aparece todas as disciplinas da grade curricular do curso que o acadêmico está matriculado.
- Plano de Aula São os conteúdos ministrados pelos professores em sala de aula.
- Docs. Obrigatórios São os documentos que necessitam ser entregues a secretaria. Esta opção ainda não está em uso.
- Quadro de avisos Onde pode aparecer avisos aos acadêmicos. Esta opção ainda não está em uso.

O acadêmico ainda pode, dentro do site da Faculdade UCP https://www.ucpparana.edu.br ou http://nfe.ucpparana.edu.br/boletopagina/ retirar sua segunda via de boleto e visualizar seus planos de ensino de suas disciplinas.

#### 4.5 CADASTRO EM EVENTOS

Para se cadastrar em eventos que a Faculdade de Ensino Superior do Centro do Paraná - UCP disponibiliza, é preciso acessar o link <u>https://www.integrafaculdades.com.br/evento\_pit/adm/index.php</u>, e realizar se cadastro.

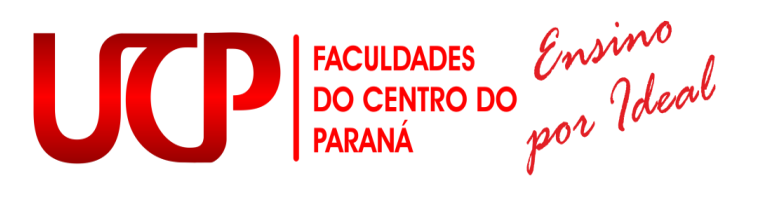

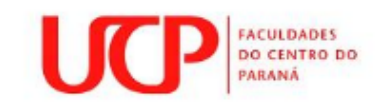

#### GESTÃO DE EVENTOS

#### Seja Bem-Vindo

| Entre com o seu E-mail e Senha ou Cadastre-se para efetuar o acesso ao sistema. |
|---------------------------------------------------------------------------------|
| E-mail                                                                          |
| Senha                                                                           |
| Cadastrar-se                                                                    |
| Esqueci minha senha                                                             |
| Acessar                                                                         |
| 200.195.165.10<br>Powered by Prof. Cleverson                                    |

Após o acadêmico acessar a tela inicial (caso ele ainda não seja cadastrado no sistema, deve-se clicar em "Cadastrar-se"), o mesmo deverá selecionar o evento que deseja participar e em seguida realizar um cadastro (só irá aparecer para o aluno os eventos destinados ao seu curso).

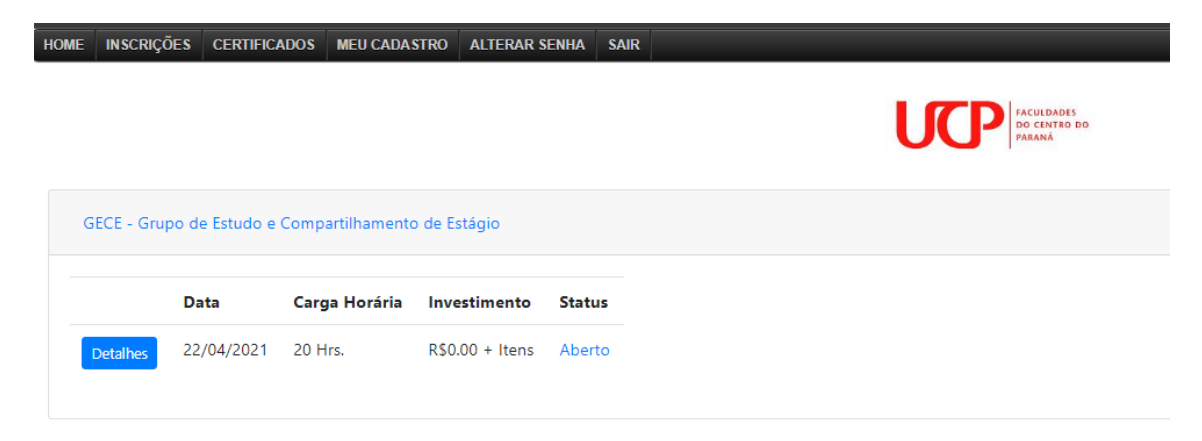

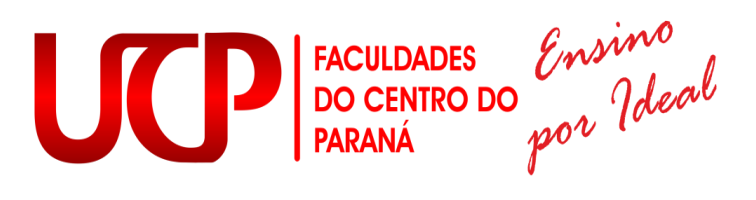

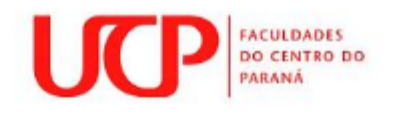

### GECE - Grupo de Estudo e Compartilhamento de Estágio

| Data      |                    | Investimento | Carga Horária |
|-----------|--------------------|--------------|---------------|
| 22/04/202 | 1                  | R\$ 0.00     | 20            |
|           | Inscrição gratuita | Inscrever-se | e             |

Após clicar em escrever-se o acadêmico pode visualizar em quais palestras ou minicurso está inscrito. Ao clicar em Concluir o participante será redirecionado para a tela principal.

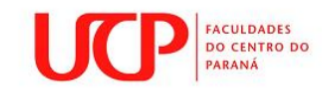

#### Inscrição nº 2133

Evento: GECE - Grupo de Estudo e Compartilhamento de Estágio

| Cod. Ins | Nome                                | CPF          | Valor | Status |
|----------|-------------------------------------|--------------|-------|--------|
| 2133     | Andrei Alves Albuquerque dos Santos | 085029329-42 | 0.00  | Pago   |

Concluir

## FACULDADES DO CENTRO DO PARANÁ por Ideal

#### 5 SALA DE TECNOLOGIA E INOVAÇÃO

O processo de modernização do mundo, bem como a expansão da globalização, trouxe à educação vários processos a serem assimilados, entre eles diferentes perfis de estudantes, os quais estão focados em questões tecnológicas, principalmente da construção do conhecimento mediado por tecnologia, bem como buscam metodologias que os tornem sujeitos autônomos, capazes de aliar a teoria e a prática de forma clara e objetiva. Por esse motivo, a Faculdade do Centro do Paraná - UCP repensou o desenvolvimento de práticas e metodologias que sejam capazes de atender a essa necessidade dos estudantes, focando, também, na formação profissional de cada um, reiterando o compromisso com a educação de qualidade.

Desse modo, a Instituição utilizará as de Metodologias Ativas como possibilidade de expansão das fronteiras da sala de aula, tornando o aluno o protagonista de seu próprio aprendizado, levando em consideração a sua autonomia enquanto sujeito e aprendiz, podendo ser ator de sua aprendizagem em meio aos recursos tecnológicos, ou não. Dessa maneira, o uso de novas metodologias em sala de aula e a inserção das Tecnologias de Informação e Comunicação (TIC) como ferramenta didática, além de uma tendência que tem sido incorporada em várias Instituições de ensino, também é prevista pela legislação educacional. Portanto, a incorporação de novos ambientes de aprendizagem baseados no uso das TIC são, hoje, um movimento natural em direção à uma educação alinhada ao novo perfil de estudante que estamos recebendo em nossa Instituição.

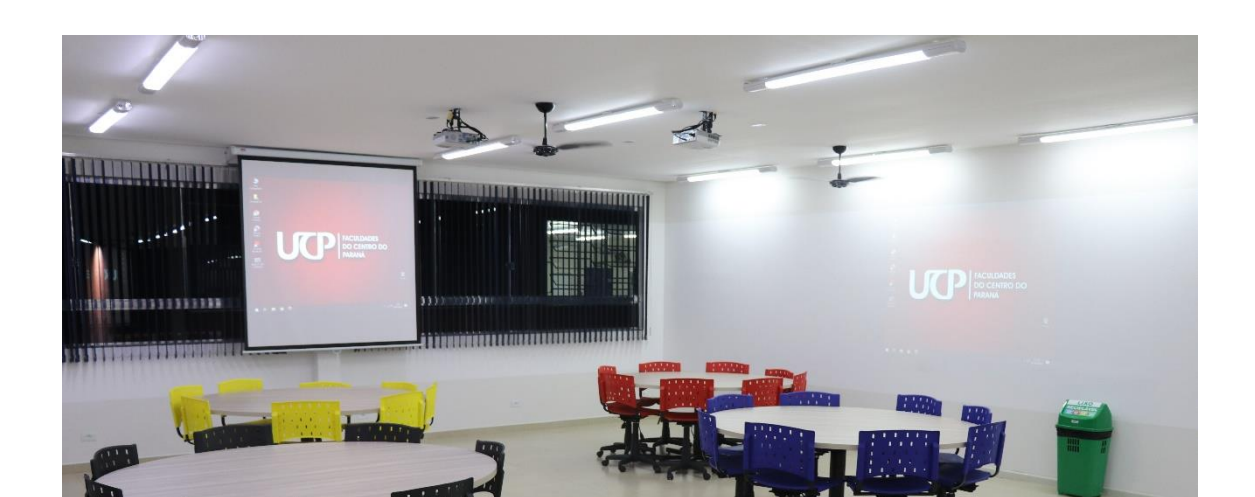

FACULDADES DO CENTRO DO PARANÁ POR Jaleal

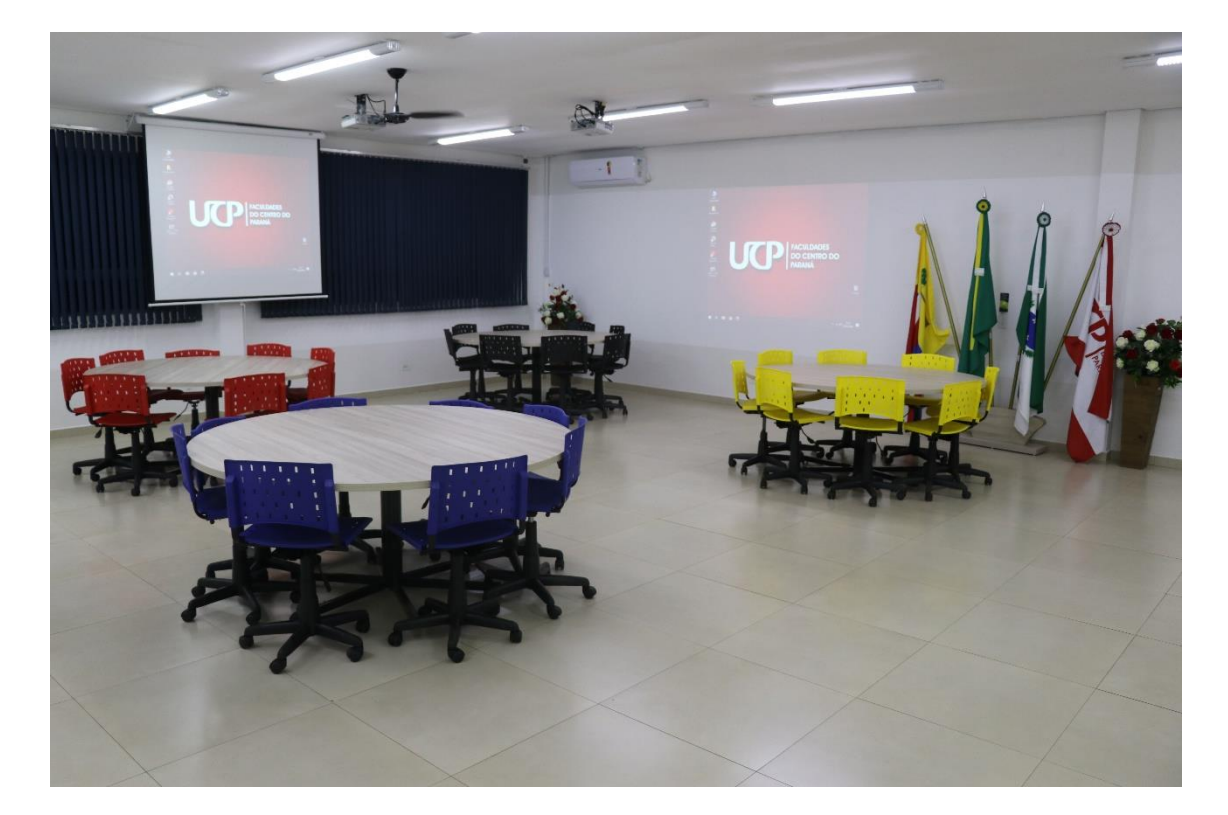

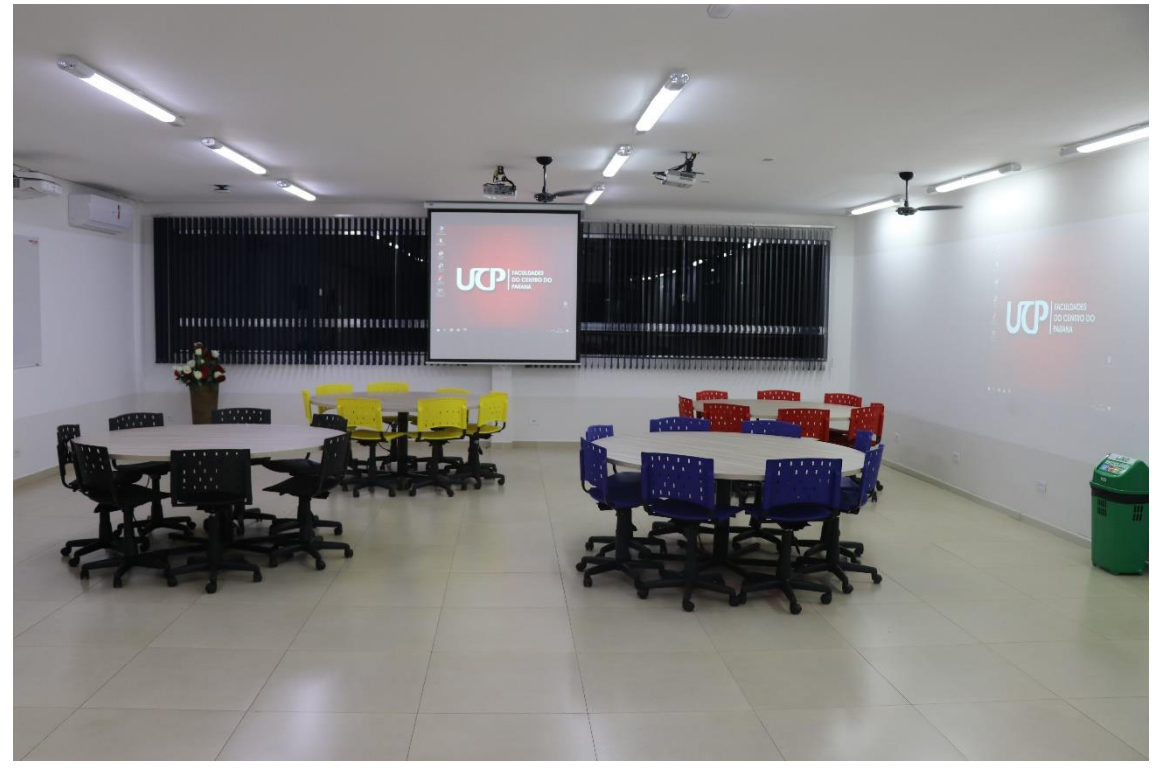

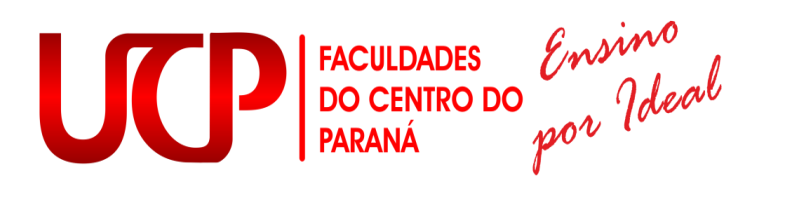

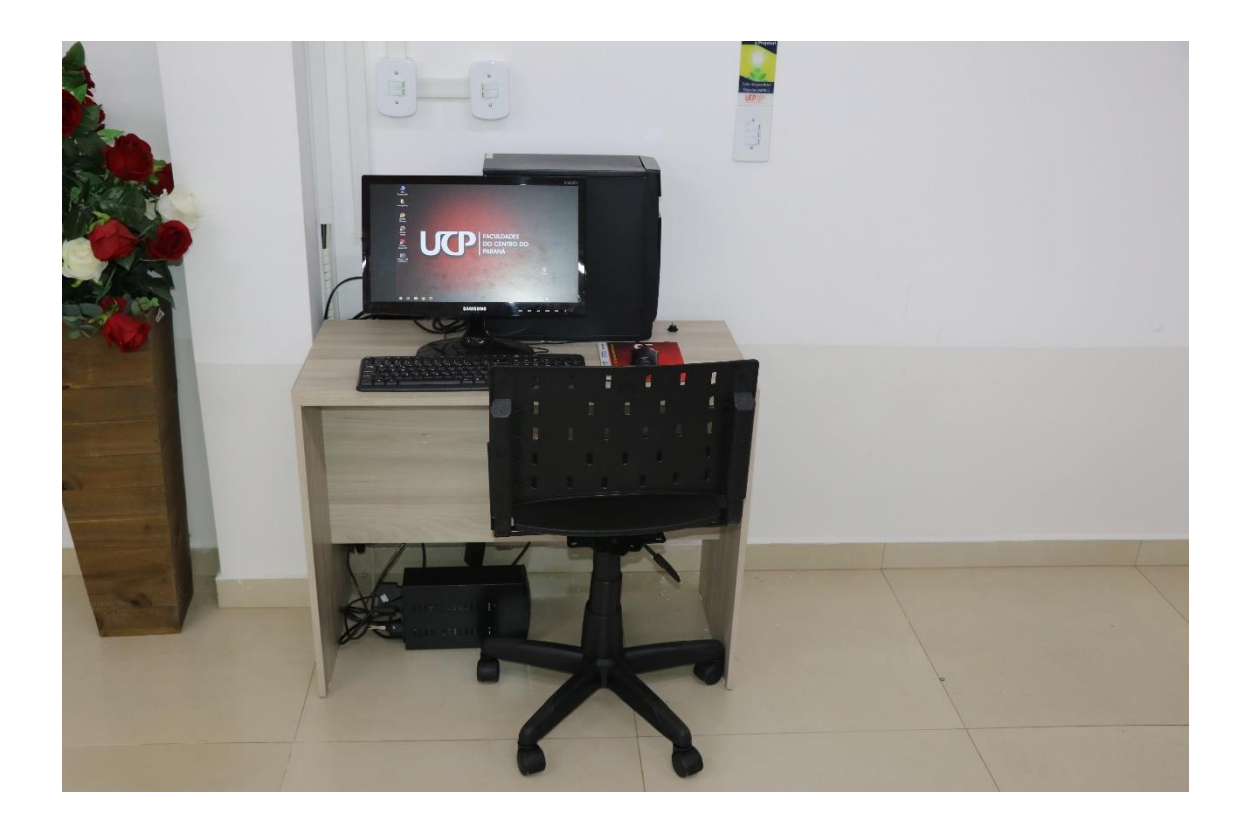

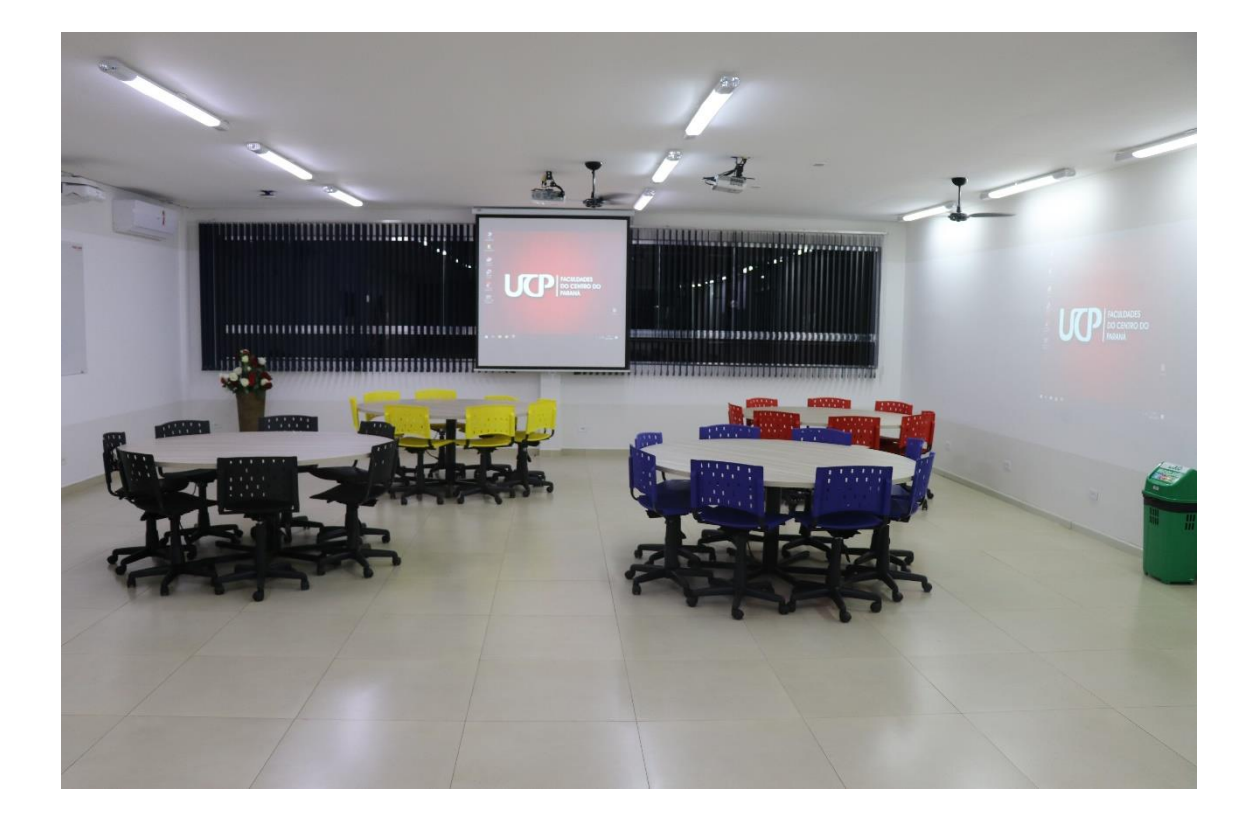

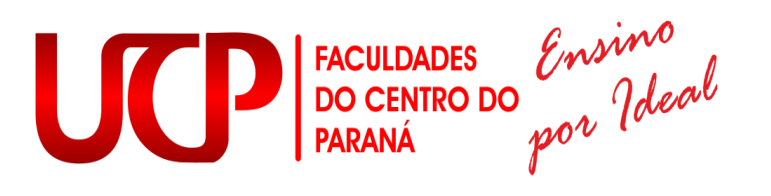

A sala de Tecnologia e Inovação, é equipada com 4 projetores, onde os mesmos estão interligados e passam a mesma imagem para todos, podendo de qualquer canto da sala ser visto o que esta sendo projetado.

A sala conta também com uma tela interativa, onde o professor pode interagir, de modo com que as aulas fiquem mais dinamicas e produtivas. Esta tela é sensivél ao toque podendo utilizar de uma caneta própria.